# **3D eParts**

# ユーザーガイド

3D eParts は ACAD-DENKI(図研アルファテック製ソフトウェア)の環境に 3D 部品(dwg ファイルと部品情報)を登録 するツールです。3D eParts を実行されます前に必ずお読みください。

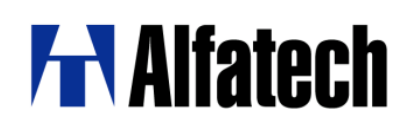

<<このページは白紙です>>

#### 3D eParts ユーザーガイドについて

- 3D eParts ユーザーガイドは 3D eParts (以降、本ソフト)の概要・操作について説明するものです。
- ACAD-DENKI、ACAD-Partsのご使用には、各製品のライセンスが必要です。
- 本ユーザーガイド中の画面ダンプは一例です。実際の画面とは異なる場合もあります。

#### ご注意

- 本書の内容の全部または一部を無断で記載することを禁止します。
- 本書の内容に関しては将来予告なしに変更することがあります。
- 運用した結果の影響につきましては責任を負いかねますのでご了承ください。

Autodesk、Autodesk ロゴ、および AutoCAD は米国 Autodesk 社の登録商標です。 Autodesk, the Autodesk logo, and AutoCAD are registered trademarks of Autodesk, Inc.

BricsCAD やそのロゴは Bricsys nv の商標または登録商標です。

<<このページは白紙です>>

### 目次

| Ι.              | 概  |                                |
|-----------------|----|--------------------------------|
| 1               |    | 動作環境                           |
|                 | 1. | 動作環境                           |
|                 | 2. | 対応 ACAD-DENKI(ACAD-Parts)バージョン |
|                 | 3. | 3D eParts 動作                   |
| 2               |    | 製品構成                           |
|                 | 1. | 3DeParts メディア内容3               |
| <del>  </del> . | 3D | eParts5                        |
| 1               |    | 実行前の準備                         |
|                 | 1. | ACAD-DENKI /ACAD-Parts 環境の確認   |
|                 | 2. | ACAD-DENKI 環境の切替               |
|                 | 3. | 部品マスタメンテナンスに項目を設定              |
| 2               |    | 3D eParts ツールの実行               |
|                 | 1. | 3D eParts (ツール)のダイアログ説明11      |
|                 | 2. | ツールの実行14                       |
|                 | 3. | 部品マスタ登録ツール17                   |
|                 | 4. | シンボルのコピーと部品マスタの登録              |
|                 | 5. | エラー                            |
| 111.            | 3D | <br>シンボル作成リクエスト27              |
| 1               |    | 3D コンテンツのダウンロード                |
|                 | 1. | 3DeParts ページの目的                |
|                 | 2. | 3DeParts 保守契約ユーザー様用ホームページ      |
| 2               |    | 3D シンボル作成リクエスト                 |
|                 | 1. | 保守契約ユーザー様のリクエスト方法              |
|                 | 2. | リクエスト部品の納品                     |
|                 | 3. | 部品の登録                          |

<<このページは白紙です>>

I. 概要

### 1. 動作環境

本ソフトの動作環境について説明します。

#### 1. 動作環境

3DeParts ツール (PartsContentsSetup.exe)の実行には、ACAD-DENKI が快適に動作する環境 が必要です。 ACAD-DENKI の動作環境につきましては、弊社ホームページの ACAD-DENKI (製品共通)動 作環境をご参考ください。 https://www.alfatech.jp/products/environment.html#001

#### 2. 対応 ACAD-DENKI (ACAD-Parts) バージョン

・部品 dwg ファイルのみインポートする場合 ACAD-DENKI 2016 以降
・部品 dwg ファイル+部品情報をインポートする場合 ACAD-DENKI フルパック 2016 以降

ACAD-DENKI/ACAD-Parts がインス トールされており、ACAD-Parts を含む環 境が作成されている必要があります。 右図は、アルファテックランチャーから ACAD-DENKIの環境管理を起動した例 です。

[エクスポート]ボタンをクリックすると、環境 のエクスポートダイアログが表示します。 「環境に含まれている機能」欄にて、どの ような製品の環境が含まれているか確認 することが可能です。

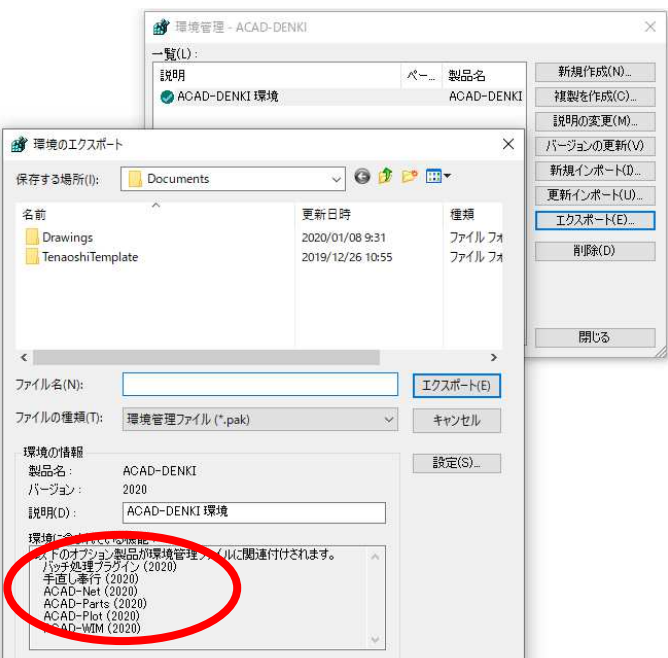

#### 3. 3D eParts 動作

3DeParts ツール (PartsContentsSetup.exe) では以下の事を行ないます。
・3DeParts 用に構成された zip ファイルを選択し、一覧を表示します。
・選択したコンテンツ (dwg)を ACAD-DENKI のシンボル庫フォルダにインポートします。
・選択したコンテンツの情報 (CSV)を ACAD-Parts の部品マスタデータベースに部品情報をインポートします。
※シンボル庫、部品マスタに書き込み権限が必要です。

### 2. 製品構成

本ソフトの製品構成について説明します。

#### 1. 3DeParts メディア内容

| Symbols フォルダ           | シンボル庫ヘコピーするシンボル(dwg)、部品マスタ   |
|------------------------|------------------------------|
|                        | (データベース)に登録する部品情報(csv)       |
|                        | 各データは圧縮されています。               |
|                        | メーカ名以下のフォルダに部品リスト(PDF ファイル)が |
|                        | 保存されています。                    |
| 3DeParts リストリリース*.pdf  | 提供部品一覧(*はバージョン番号です)          |
| autorun.inf            | 3DeParts ツール自動起動用ファイル        |
| CtsTree.lst            | 3DeParts ツール関連モジュール          |
| DENKICTU.exe           | 3DeParts ツール関連モジュール          |
| PartsContentsSetup.exe | 3DeParts ツール起動用モジュール         |

メディア内容をコピーされます場合は、ファイル、フォルダ構成を変更しないようにすべてのデー タをコピーしてください。

メディア内容イメージ

| ファイル ホーム 共有                                                                     | 表示                                                   |                                                                  |                                                                                                    |                            | ~ ( |
|---------------------------------------------------------------------------------|------------------------------------------------------|------------------------------------------------------------------|----------------------------------------------------------------------------------------------------|----------------------------|-----|
| ← → < ↑ → D ★ 94ックアクセス ■ デスクトップ ★ ↓ ダウンロード ★                                    | VD_ROOT<br>名前<br>Symbols<br>え 3DePartsリストリリース2.0.pdf | 更新日時<br>2016/01/18 15:48<br>2015/09/09 19:04<br>2015/05/26 13:42 | <ul> <li>DVD_ROOTの<br/>種類</li> <li>ファイル フォルダー</li> <li>Adobe Acrobat D</li> <li>セットアップ信報</li> </ul> | 食薬<br>サイズ<br>50 KB<br>1 KB | م   |
| <ul> <li>※キュメント ★</li> <li>ご ビクチャ ★</li> <li>図 ビラオ</li> <li>♪ ミュージック</li> </ul> | CtsTree.Ist                                          | 2015/10/16 17:17<br>2015/10/23 18:27<br>2015/06/26 17:00         | LST ファイル<br>アプリケーション<br>アプリケーション                                                                    | 5 KB<br>283 KB<br>1,670 KB |     |
| <ul> <li>C OneDrive</li> <li>PC</li> <li>オットワーク</li> <li>6個の項目</li> </ul>       |                                                      |                                                                  |                                                                                                    |                            |     |

<<このページは白紙です>>

### II.3D eParts

3D eParts の実行について説明します。

Administrator または管理者権限のあるユーザでご使用の PC にログオンしてください。

### <u>1.実行前の準備</u>

3D eParts を実行する前の準備について説明します。

#### 1. ACAD-DENKI /ACAD-Parts 環境の確認

部品データベースを ACAD-DENKI (ACAD-Parts)の環境が使用しているデータベースに登録 します。

ローカル環境ごとにデータベースを持たれている場合は、登録する環境をご確認ください。 【PartsContentsSetup.exe 実行ダイアログ】

| 🔐 3D eParts                                                                                                |                                                                                                    | ×                            |
|----------------------------------------------------------------------------------------------------|----------------------------------------------------------------------------------------------------|------------------------------|
| ファイル(F)                                                                                                    |                                                                                                    |                              |
| 対象を選択(T)<br>- ☑ Symbols<br>中- ☑ 三変電機<br>中- ☑ 富士電機<br>田- ☑ 冨士電機<br>田- ☑ オムロン<br>田- ☑ 東芝産業機器システム<br>中- ☑ 即EC | 説明())<br>■シンボルおよび部品マスタCSV<br>ACAD-DENKIのシンボル庫に、3D eParts用のシンボル<br>をインストールします。<br>ッリーの中から、シンボル庫にコピーしたい項目にチェッ<br>クロや付けてください。<br>シンボル通じサブフォルダを作成して、その中にシンボル<br>をコピーしますので、サブフォルダ名も指定してください。 |                              |
|                                                                                                    | (併せて、現在の環境に部品マスタCSV をインボートします。<br>サブフォルダ名(F) PartsContents<br>「マシンボルをコピーする(S)                                                                                                    | ■シンボルをコピーする<br>ACAD-DENKI 必須 |
|                                                                                                    | ✓ 既に存在するシンボルは上書きしない(0)                                                                                                    |                              |
|                                                                                                    | ✓ 部品マスタを登録する(B) ○ 全てのデータを表示(A)                                                                                                    | ■部品マスタを登録する                  |
|                                                                                                    | ✓ CSV側の空白セルは上書きしない(E) ○ 閉に部品マスタに登録済みのデータは表示しない(                                                                                                    | ACAD-DENKI と                 |
|                                                                                                    | 現在の環境 (ACAD-DENKI (¥YDESKTOP-GCUD5AG                                                                                                    | ACAD-Parts が必須               |
|                                                                                                    | #aumini 2010/01/20071とおしてコンストールを1176 は 3 。           実行                                                                                                    |                              |

#### 1) ACAD-DENKI 環境管理を起動します。

```
Windows7
```

```
「スタート」-「すべてのプログラム」-「Alfatech」-「管理ツール」-「ACAD-DENKI」-「環境管理」を
選択します。
```

環境管理 - ACAD-DENKI が起動します。

```
Windows 8/8.1
「スタート」-「アプリ」-「Alfatech」-「アルファテックランチャー」を選択します。
Windows10
「スタート」-「すべてのアプリ」-「A」-「Alfatech」-「アルファテックランチャー」を選択します。
```

```
アルファテックランチャーが起動します。
```

```
左ペインで、Alfatech - 管理ツール - ACAD-DENKI を選択します。
```

```
※アルファテックランチャーの表示は、インストール製品により異なります。
```

| ▤ ノリレノアテック ランナヤ        |            | - | Ш | × |
|------------------------|------------|---|---|---|
| Alfatech<br>ACAD-DENKI | 使用属性の設定ヘルブ |   |   |   |
| ACAD-Net<br>ACAD-Parts | 保存形式の設定    |   |   |   |
| ユーティリティ<br>管理ツール       | 場所の確認と変更   |   |   |   |
| ACAD-DENKI             | 環境管理       |   |   |   |
| ACAD-Net<br>ACAD-Parts | 管理者の登録(更新) |   |   |   |
|                        | <          |   |   | > |

右ペインの「環境管理」を選択し、[起動]をクリックします。

環境管理 - ACAD-DENKI が起動します。

下図は環境が2つある例です。

| - 29 20 10 1 6 7 8  |    |            |            |
|---------------------|----|------------|------------|
| 💣 環境管理 - ACAD-DENKI |    |            |            |
| →覧(L):              |    |            |            |
| 記日月                 | ペー | 製品名        | 新規作成(N)    |
| ⊘ACAD-DENKI環境       |    | ACAD-DENKI | 複製を作成(C)   |
| ACAD-DENKI環境(2)     |    | ACAD-DENKI | 説明の変更(M).  |
|                     |    |            | バージョンの更新(い |
|                     |    |            | 新規インポート(I) |
|                     |    |            | 更新インポート(U) |
|                     |    |            | エクスポート(E)  |
|                     |    |            | 削除(D)      |
|                     |    |            |            |
|                     |    |            |            |
|                     |    |            |            |
| <                   |    | >          | 閉じる        |

左側に緑のチェックが表示されている環境がカレントの環境となります。

#### 2) 確認する環境を選択し、[エクスポート]をクリックします。

環境のエクスポートダイアログが表示します。「環境に含まれている機能」欄で製品を確認することが可能です。

■ACAD-Parts の環境が含まれている ACAD-DENKI 環境

| ✿ 環境管理 - ACAD-DENKI                        |                              |                                                   | 💣 環境のエクスポー                                                              | +                                    |                                              | )                              |
|--------------------------------------------|------------------------------|---------------------------------------------------|-------------------------------------------------------------------------|--------------------------------------|----------------------------------------------|--------------------------------|
| 一覧(L):                                     | <br>\$10 A                   | 新期作                                               | - 保存する場所(1):                                                            | Documents                            | - G 👌 I                                      | 🤊 🛄 <del>-</del>               |
| 28-73<br>参 ACAD-DENK販環境<br>ACAD-DENK販環境(2) | <br>ACAD-DENKI<br>ACAD-DENKI | 雑製を作<br>説明の選<br>バージョンの<br>新規インが<br>更新インオ<br>エクスポ・ | 名前<br>Drawings<br>TenaoshiTem                                           | plate                                | 更新日時<br>2016/01/20 14:58<br>2016/01/20 14:58 | 種類<br>ファイル フォルダ-<br>ファイル フォルダ- |
|                                            |                              | ă IBA                                             | く<br>ファイル名(N):<br>ファイルの種類(T):                                           | <br>環境管理ファイル (*.pak)                 | ~                                            | ><br>エクスポート(E)<br>キャンセル        |
| <                                          | >                            | 開し                                                | 環境の情報<br>製品名:<br>バージョン:<br>1860(c)                                      | ACAD-DENKI<br>2016                   |                                              | 設定(S)                          |
|                                            |                              |                                                   | レトロオナション<br>パッチ処理プラ<br>手直し事行(<br>ACAD-Net()<br>ACAD-Parts<br>ACAD-Plot( | ************************************ | 重付けされます。                                     |                                |

| 環境管理 - ACAD-DENKI               |   |                          |                                                   |                                                                              | ŀ                                                    |                            |                             | ×                              |
|---------------------------------|---|--------------------------|---------------------------------------------------|------------------------------------------------------------------------------|------------------------------------------------------|----------------------------|-----------------------------|--------------------------------|
| 一 <u>覧(</u> L):<br>説明           | R | 製品名                      | 新規作.                                              | 保存する場所(I):                                                                   | Documents                                            | ×                          | G 🕫 🛙                       | 🤊 🛄 <del>•</del>               |
| ◇ ACAD-DENK環境<br>ACAD-DENK環境(2) |   | Acad-denki<br>Acad-denki | 複製を作<br>説明の褒<br>バージョンの<br>新規インバ<br>更新インオ<br>エクスポ、 | 名前<br>Drawings<br>TenaoshiTem;                                               | alate                                                | 更新日8<br>2016/01<br>2016/01 | 寺<br>/20 14:58<br>/20 14:58 | 種類<br>ファイル フォルダ-<br>ファイル フォルダ- |
|                                 |   |                          | 育切除                                               | <<br>ファイル名(N):                                                               |                                                      |                            | _                           | ><br>エクスポート(E)                 |
|                                 |   |                          |                                                   | ファイルの種類(T):                                                                  | 環境管理ファイル (*.pak)                                     |                            | ~                           | キャンセル                          |
| ¢                               |   | >                        | 開い                                                | 環境の情報<br>製品名:<br>バージョン:                                                      | ACAD-DENKI<br>2016                                   |                            |                             | 設定(S)                          |
|                                 |   |                          |                                                   | 環境に含まれて(1)<br>以下のオプション<br>パッチ処理プラ・<br>手直し奉行(2<br>ACAD-Net (2<br>ACAD-Plot (2 | る機能:<br>製品が環境管理ファイルに関連<br>5イン (2016)<br>016)<br>016) | 付けされます。                    | ×                           |                                |

■ACAD-Parts が含まれていない ACAD-DENKI 環境

3) ダイアログは[キャンセル]をクリックし、環境管理ダイアログの[閉じる]をクリックして終了します。

#### 2. ACAD-DENKI 環境の切替

ACAD-DENKI 環境が複数あり、部品情報を登録したい環境がカレントではない場合、下記の手順にてカレント環境を変更してください。

1) デスクトップの ACAD-DENKI アイコンを右クリックし、「環境を選択して ACAD-DENKI を起動」を選択します。

| ACADED | ACAD-DENKI を起動<br>環境を選択して ACAD-DENKI を起動 |
|--------|------------------------------------------|
|        | ショートカットの作成(S)<br>削除(D)                   |

2) 切り替える環境を選択し、[OK]をクリックします。

| 🎲 環境の選択            |    |            |      | ×            |
|--------------------|----|------------|------|--------------|
| 2 起動する環境を選択してください。 |    |            |      |              |
| →覧(L):             |    |            |      | 1            |
| 記印月                | ペー | 製品名        | 15±  | 作成日時         |
| ACAD-DENKI環境       |    | ACAD-DENKI | 2016 | 2016/01/20 1 |
| 🔿 ACAD-DENKI環境(2)  |    | ACAD-DENKI | 2016 | 2016/01/20 1 |
|                    |    |            |      | ,            |
| <b>`</b>           |    |            |      |              |
|                    |    | ОК         |      | キャンセル        |

選択した環境でACAD-DENKIが起動し、カレント環境が変更されます。 正常起動を確認後、ACAD-DENKIを終了します。 3. 部品マスタメンテナンスに項目を設定

3DeParts では部品マスタ情報に標準データ以外に4つの情報を追加登録します。

- (1) 備考 15(部品情報): 穴加工情報
- (2) 備考 16(部品情報):ソケット、端子台
- (3) 備考 17(部品情報):3D シンボル名
- (4) 補助 8(端子情報):表面/裏面

部品マスタメンテナンスで追加情報を表示するために、部品マスタ設定を編集します。

- 1) アルファテックランチャーを起動し、左ペインで、Alfatech 管理ツール -ACAD-Partsを選択します。
- 2) 右ペインの「部品マスタ設定」を選択し、[起動]をクリックします。

| 🔄 アルファテック ランチャ   |                 | - |    | × |
|------------------|-----------------|---|----|---|
| Alfatech         |                 |   |    |   |
| ACAD-DENKI       |                 |   |    |   |
| 電キャビ             | <b>開</b> 創 環境設定 |   |    |   |
| ACAD-IO          | S ANTRAXE       |   |    |   |
| ACAD-Net         | 「二〇 部品マスタメンテナンス |   |    |   |
| ACAD-Parts       |                 |   |    |   |
| 図面DENKI化ツール      | 部品マスタ設定         |   |    |   |
| ユーティリティ          |                 |   |    |   |
| 管理ツール            |                 |   |    |   |
| ACAD-DENKI       |                 |   |    |   |
| 電キャビ             |                 |   |    |   |
| ACAD-IO          |                 |   |    |   |
| ACAD-Net         |                 |   |    |   |
| ACAD-Parts       |                 |   |    |   |
| 図面DENKI化ツール      |                 |   |    |   |
| 品マスタの設定を変更します(管理 | ,<br>者専用) 起動    |   | 終了 |   |

3) 部品マスタ設定が起動します。起動直後は「部品表設定」タブが表示状態となります。

数を参考に「備考 15」「備考 16」「備考 17」のタイトル名を変更します。 続けて属性名を設定します。表示にチェックを入力します。

|    | タイトル         | 割り付け属性名      | 表示       |     | トロに移動  |
|----|--------------|--------------|----------|-----|--------|
| 28 | 形状(奥行き)      | BOMDEPTH     | <b>1</b> |     |        |
| 29 | 備考1          | BOMITEM1     | <b>1</b> |     | T1-104 |
| 30 | 備考2          | BOMITEM2     | <b>1</b> |     | 下して移動  |
| 31 | 備考3          | BOMITEM3     | 1        | 1   |        |
| 32 | 備考4          | BOMITEM4     | 1        |     |        |
| 33 | 備考5          | BOMITEM5     | 1        |     |        |
| 34 | 発注型式         | BOMORDERTYPE |          |     |        |
| 35 | 部品数量         | BOMCOUNT     |          |     |        |
| 36 | 使用確認         | BOMCONFIRM   |          |     |        |
| 37 | メーカーコード      | G_MAKERCODE  |          |     |        |
| 38 | メーカー品名コード    | G_DEVICECODE |          | 1   |        |
| 39 | 自社品目그는ド      | G MYCODE     | 1.1      | 1   |        |
| 40 | 備考15(穴加工情報)  | NC_HOLE      | 1        | 1 1 |        |
| 41 | 備考16(ソケット)   | SOCKET       | 1        |     |        |
| 42 | 備考17(3Dシンボル) | BOM3DSYM     |          |     |        |
| 43 | 1/雁750       |              | 1.11     |     |        |
| 44 | 備考7          |              |          | -   |        |

4) 「端子表設定」タブを表示します。

「補助8」タイトル名を変更します。表示にチェックを入力します。

|    | 友不同                                      | 表示       |  |   | L1-40#+ |
|----|------------------------------------------|----------|--|---|---------|
| 1  | [[[]] [] [] [] [] [] [] [] [] [] [] [] [ |          |  |   | 上に「沙里」  |
| 2  | DX                                       | V        |  |   |         |
| 3  | DY                                       | V        |  |   | 下に移動    |
| 4  | DZ                                       | V        |  |   |         |
| 5  | 種別1(配線余長)                                | V        |  |   |         |
| 6  | 種別2(端末処理)                                | V        |  |   |         |
| 7  | 種別3(コネクタ=1)                              | V        |  |   |         |
| 8  | 種別4(向き=T/B/L/R)                          | V        |  |   |         |
| 9  | 種別5(上下=U/D)                              | V        |  |   |         |
| 10 | 種別6(コネクタ器具番号)                            | 1        |  |   |         |
| 11 | 新史II7                                    |          |  |   |         |
| 12 | 種別8(表面/裏面)                               | <b>V</b> |  |   |         |
| 13 | 1至1010                                   |          |  |   |         |
| 14 | 種別10                                     |          |  |   |         |
| 15 | 種別11                                     |          |  |   |         |
| 16 | 種別12                                     |          |  |   |         |
| 17 | 種別13                                     |          |  |   |         |
| 18 | 種別14                                     |          |  | - |         |

5) [登録]ボタンをクリックします。

修正した内容は部品マスタメンテナンスに反映されます。

「アルファテックランチャー」ダイアログの「部品マスタメンテナンス」を選択します。 「部品マスタメンテナンス」に設定した内容が表示されます。

「部品マスタメンテナンス」項目表示例

| 備考5 | 備考15(穴加工情報) | 備考16(ソケット) | 備考17(3Dシンボル) |
|-----|-------------|------------|--------------|
|     |             |            |              |
|     |             |            |              |
|     |             |            |              |
|     |             |            |              |
|     |             |            |              |

「端子情報設定」項目表示例

| 種別5(上下 | =U/D) | 種別6(コネクタ器具番号) | 種別8(表面/裏面) |  |
|--------|-------|---------------|------------|--|
|        |       |               |            |  |
|        |       |               |            |  |
|        |       |               |            |  |
|        |       |               |            |  |
|        |       |               |            |  |
|        |       |               |            |  |

### 2.3D eParts ツールの実行

3D eParts でシンボル、部品情報の登録を実行する方法について説明します。

#### 1.3D eParts (ツール)のダイアログ説明

1) メディア内の、またはコピー先の「PartsContentsSetup.exe」をダブルクリックします。

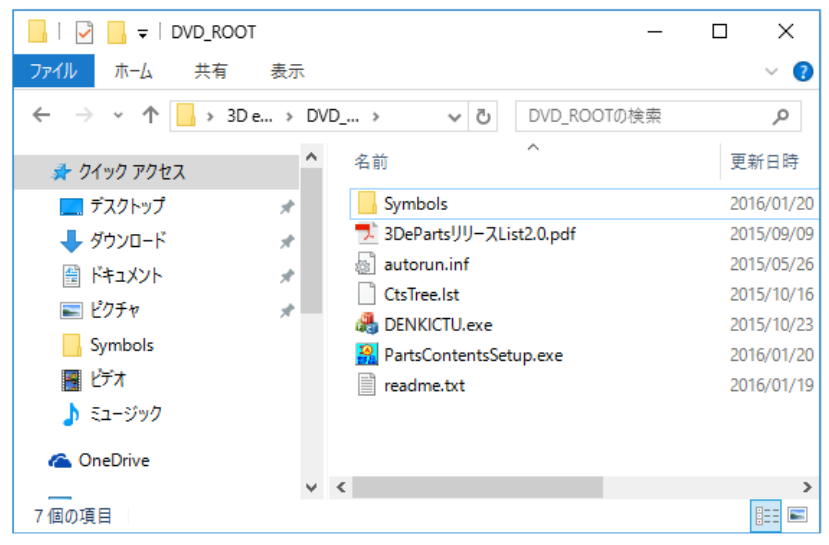

3D eParts ダイアログが表示します。

| 3D eParts                                                                                                |                                                                                                    | × |
|----------------------------------------------------------------------------------------------------|----------------------------------------------------------------------------------------------------|---|
| 対象を選択(T)<br>□ □ Symbols<br>□ □ □ 三菱電機<br>□ □ □ 立度機システム<br>□ □ □ 立度機システム<br>□ □ □ 東芝産業機器システム<br>□ □ □ DEC | 説明(1)<br>■シンボルおよび部品マスタCSV<br>ACAD-DENKIのシンボル庫に、3D eParts用のシンボル<br>をインストールします。<br>シンボル庫にコピーしたい項目にチェッ<br>クEPEや付けてください。<br>ゲーしますので、サブフォルダを作成して、その中にシンボル<br>をコピーしますので、サブフォルダを作成して、その中にシンボル<br>をコピーしますので、サブフォルダを作成して、その中にシンボル<br>をコピーしますので、サブフォルダを作成して、その中にシンボル<br>をコピーしますので、サブフォルダを作成して、その中にシンボル<br>をコピーしますので、サブフォルダをも指定してください。<br>併せて、現在の環境に部品マスタCSV をインボートしま<br>す。<br>サブフォルダ名(F) PartsContents<br>「マシンボルをコピーする(S)<br>「 既に存在するシンボルは上書きしない(O)<br>「マ 部品マスタを登録する(B)<br>C 全てのデータを表示(A)<br>「C CSV(割の空白セルは上書きしない(E)<br>・ 既に部品マスタに登録済みのデータは表示しない(H)<br>現在の環境(ACAD-DENKI環境)に対してインストールを行います。 |   |

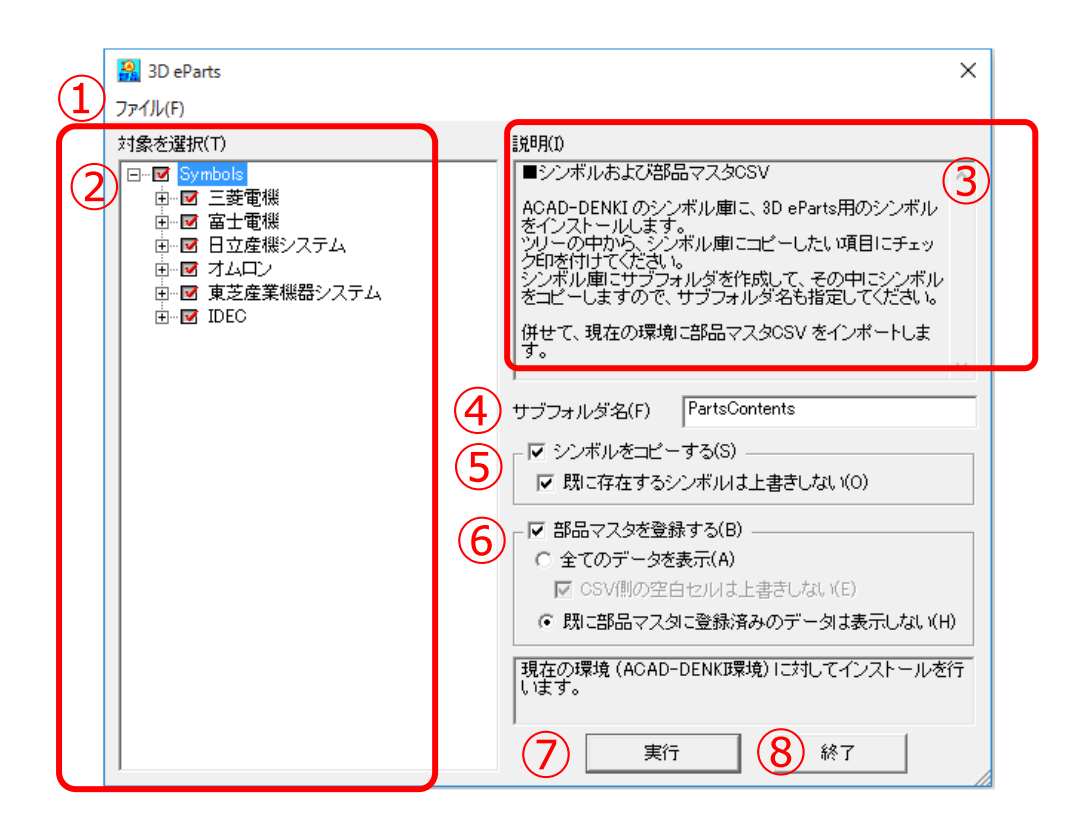

①メニュー

| アイ | JL(F)              |
|----|--------------------|
|    | ダウンロード コンテンツを開く(O) |
|    | 実行(G)              |
|    | 終了(X)              |

ダウンロードコンテンツを開く(※3D eParts 保守契約ユーザ様限定の機能です。)

:ダウンロード済みのコンテンツ(zip ファイル)を選択します。選択したコンテンツは「対象を選択」の 一覧に表示されます。

| 実行 | :「対象を選択」でチェックしたコンテンツに対して処理を実行します。 |
|----|-----------------------------------|
| 終了 | :3D eParts ダイアログを終了します。           |

②対象を選択:

実行した「PartsContentsSetup.exe」のフォルダ以下にある「Symbol」の内容を表示します。 メニューの「ダウンロードコンテンツを開く」を実行した場合は、選択した zip ファイル内のコンテンツ を表示します。

展開表示し、インポートを行う部品フォルダを選択します。

■インポート対象の選択/解除 全選択:トップの Symbol フォルダのチェックを入力します。 全解除:トップの Symbol フォルダのチェックを外します。

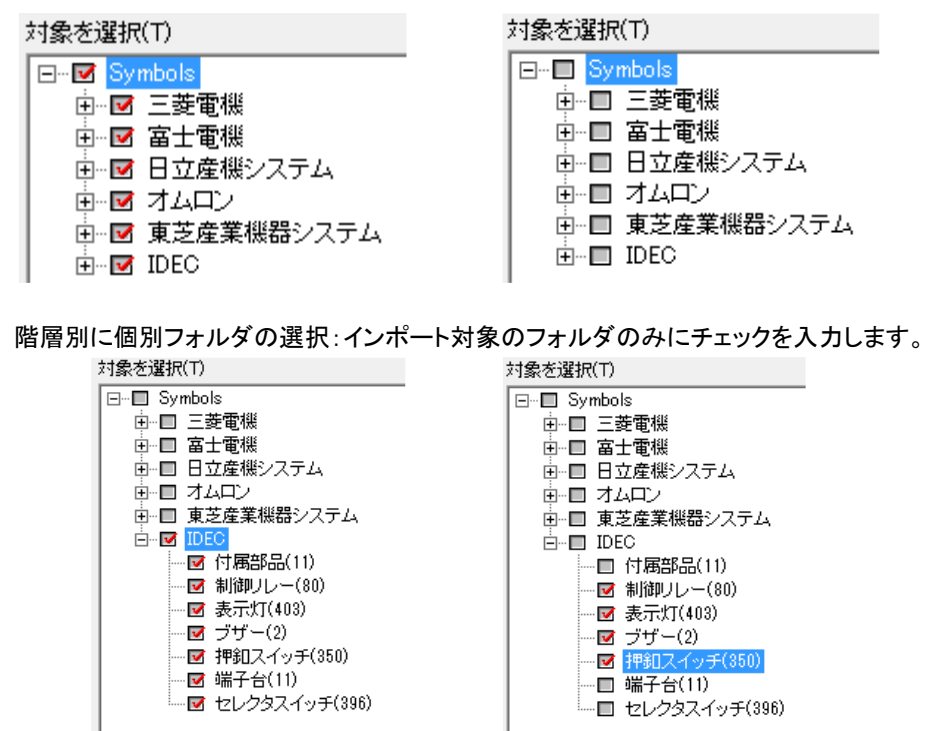

③説明:3D eParts の処理についての説明が記載されています。

④サブフォルダ名:「対象を選択」にて選択したシンボルの保存フォルダ名を入力します。

#### ACAD-DENKI のシンボル庫以下に指定したフォルダが無ければ作成されます。 デフォルト: PartsContents

|       | (空で実行した場合                                      | ·の例)      | (使用出来なし                     | ヽ文字の例)        | (フォルダを    | 作成できない例)   |  |
|-------|------------------------------------------------|-----------|-----------------------------|---------------|-----------|------------|--|
|       | 3D eParts                                      | ×         | 3D eParts                   | ×             | 3D eParts | ×          |  |
|       | 177+119827                                     | 、カしてください。 | フォルダ名には次の文<br>¥/:.;*?¥" < > | 字は使えません。      | 指定されたフォル  | ダを作成できません。 |  |
|       |                                                | ОК        |                             | ОК            |           | ОК         |  |
|       |                                                |           |                             |               |           |            |  |
| ⑤シンボ) | ルをコピーする:                                       | - ▼ シンボルを | ビコビーする(S) ――<br>Eするシンボルは上き  | 書きしない(0)      |           |            |  |
|       | ・チェック入力:シン                                     | ボルのコピー    | 処理を行ないま                     | す。            |           |            |  |
|       | ・チェック未入力:シ                                     | シボルのコピ    | 一処理は行ない                     | ません。          |           |            |  |
|       | [既に存在するシ                                       | ンボルは上書    | きしない]                       |               |           |            |  |
|       | <ul> <li>・チェック人力:</li> <li>・チェックキュ・</li> </ul> | シンホルのコロ   | ≤一処埋を行なし<br>っピー処理け行:        | ヽます。<br>たいませく |           |            |  |
|       | ・テェック木八ノ                                       | コンノベルの    | コロー処理は行                     | よいません。        |           |            |  |

⑥部品マスタを登録する:

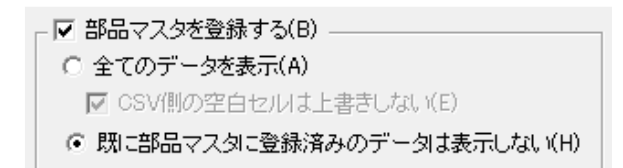

「対象を選択」の選択コンテンツの部品情報を、ACAD-Parts で使用している部品マスタへの登録 処理について設定します。

・チェック入力時、部品情報の登録処理を行ないます。

・チェック未入力時、部品情報の登録処理は行ないません。

[全てのデータを表示]
 「対象を選択」の選択コンテンツの部品情報を全て表示します。
 部品情報の件数によって部品マスタ登録ツール画面の表示に時間がかかります。
 [CSV 側の空白セルは上書きしない]
 選択コンテンツの部品情報(CSV)が空セルの時の処理を選択します。
 ・チェック入力時、部品情報の登録時に既存情報に空セルを上書きします。
 ・チェック未入力時、部品情報の登録時に既存情報に空セルを上書きしません。

[既に部品マスタに登録済みのデータは表示しない](デフォルト選択) 選択コンテンツの部品情報と部品マスタの登録情報の重複行表示を省略します。

⑦実行:3D eParts ダイアログの設定内容で処理を実行します。

「部品マスタを登録する」が選択されていない場合、すぐにシンボルのコピーを実行します。 「部品マスタを登録する」が選択されている場合、「部品マスタ登録ツール」を表示します。

⑧終了:3D eParts ダイアログを終了します。

- 2. ツールの実行
- PartsContentsSetup.exe をダブル クリックし、3DeParts ダイアログを起動 します。
- コピーするコンテンツを選択します。本 例では「三菱電機」のみ選択していま す。
- 3) [実行]ボタンをクリックします。

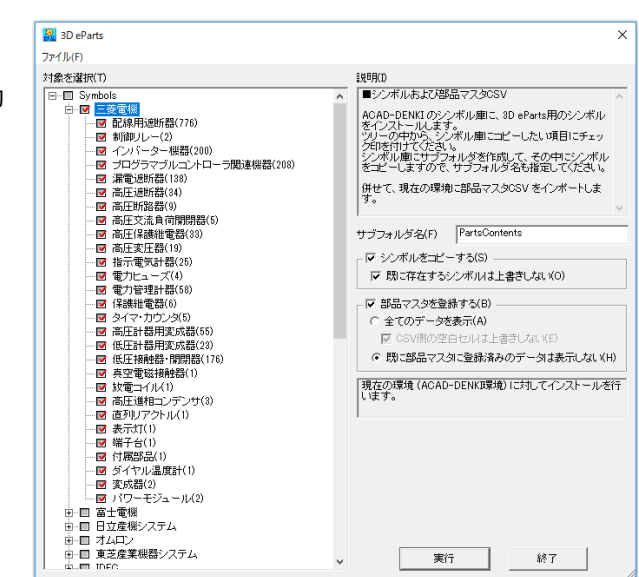

4) メッセージが表示されます。[OK]をクリックします。

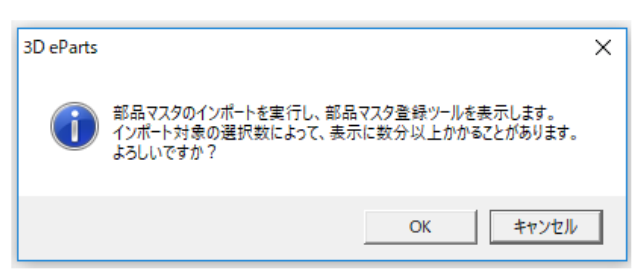

登録中はダイアログ下部に登録内容が表示されます。

| ▼ CSV(側の空白セルは上書きしない(E) ● 既に部品マスタに登録済みのデータは表示しない(H)                                                                                         |    |  |  |  |  |
|----------------------------------------------------------------------------------------------------|----|--|--|--|--|
| C¥Users¥Public¥Documents¥Alfatech¥ACAD-DENKI<br>¥Symbols¥PartsContents¥MITSUBISHI¥MITSUBISHI-<br>Circuit Breaker for Wiring Devices¥NF125- |    |  |  |  |  |
| 実行                                                                                                    | 中止 |  |  |  |  |

(三菱電機のコンテンツに全てチェックを入力した場合、登録行 22284 行が読み込まれます。)

| 検索    | _ |                | 次の重複行       | B余外   | V-5 8     | ₩¥.       |       |     |      |
|-------|---|----------------|-------------|-------|-----------|-----------|-------|-----|------|
|       | _ |                | NWEINIL     |       |           | 2.34      |       |     |      |
|       |   | 部品コード          | 対応電         | 気シンボル | 対応器具シンボル  | ル 型式      | 型式補助1 | 型式補 | 助2 ^ |
| 1     |   | AM-MIT0100000  | 1 AM_F1H    |       | YS-206NAA | YS-206NAA |       |     |      |
| 2     |   | AM-MIT0100000: | 2 AM_F1H    |       | YS-206NAA | YS-206NAA |       |     | _    |
| 3     |   | AM-MIT0100000  | 3 AM_F1H    |       | YS-206NAA | YS-206NAA |       |     |      |
| 4     |   | AM-MIT0100000  | 4 AM_F1H    |       | YS-206NAA | YS-206NAA |       |     |      |
| 5     |   | AM-MIT0100000  | 5 AM_F1H    |       | YS-206NAA | YS-206NAA |       |     |      |
| 6     |   | AM-MIT0100000  | 6 AM_F1H    |       | YS-206NAA | YS-206NAA |       |     |      |
| 7     | _ | AM-MIT0100000  | 7 AM_F1H    |       | YS-206NAA | YS-206NAA |       |     |      |
| 8     | - | AM-MIT0100000  | 8 AM_F1H    |       | YS-206NAA | YS-206NAA |       |     |      |
| 9     | _ | AM-MIT0100000  | 9 AM_F1H    |       | YS-206NAA | YS-206NAA |       |     |      |
| 10    | _ | AM-MIT0100001  | 0 AM_F1H    |       | YS-206NAA | YS-206NAA |       |     |      |
| 11    | - | AM-MIT0100001  | 1 AM F1H    |       | YS-206NAA | YS-206NAA |       |     |      |
| 12    | _ | AM-MIT0100001: | 2 AM F1H    |       | YS-206NAA | YS-206NAA |       |     |      |
| 13    | _ | AM-MIT0100001: | 3 AM F1H    |       | YS-206NAA | YS-206NAA |       |     |      |
| 14    |   | AM-MIT0100001- | 4 AM F1H    |       | YS-206NAA | YS-206NAA |       |     |      |
| 15    |   | AM-MIT0100001  | 5 AM F1H    |       | YS-206NAA | YS-206NAA |       |     |      |
| 16    |   | AM-MIT0100001  | 6 AM F1H    |       | YS-206NAA | YS-206NAA |       |     |      |
| 17    | - | AM-MIT0100001  | 7 AM E1H    |       | YS-206NAA | YS-206NAA |       |     |      |
| 18    |   | AM-MIT0100001  | 8 AM F1H    |       | YS-206NAA | YS-206NAA |       |     |      |
| 19    |   | AM-MIT0100001  | 9 AM E1H    |       | YS-206NAA | YS-206NAA |       |     |      |
| 20    |   | 0M_MTT0100000  |             |       | VS-206NAA | YS-206NAA |       |     |      |
|       |   |                |             |       |           | YS-206NAA |       |     | -    |
| 22269 | - | WM-MIT0100004  | 2 WM F1H    |       | LP-110Nw  |           |       |     | -    |
| 22270 | _ | WM-MIT0100004  | 3 WM F1H    |       | LP-110NW  | LP-110NW  |       |     |      |
| 22271 | _ | WM-MIT0100004  | 4 WM F1H    |       | LP-110NW  | LP-110NW  |       |     |      |
| 22272 |   | WM-MIT0100004  | 5 WM F1H    |       | LP-110NW  | LP-110NW  |       |     |      |
| 22273 |   | WM-MIT0100004  | 6 WM F1H    |       | LP-110NW  | LP-110NW  |       |     |      |
| 22274 | _ | WM-MIT0100004  | 7 WM E1H    |       | LP-110NW  | LP-110NW  |       |     |      |
| 22275 | _ | WM-MIT0100004  | 8 WM F1H    |       | LP-110NW  | LP-110NW  |       |     |      |
| 22276 | _ | ZCT-MIT0100000 | 01 ZOT F1V  | /     | MZT-53    | MZT-53    |       |     |      |
| 22277 | - | ZCT-MIT0100000 | 02 ZOT F1V  | /     | MZT-68    | MZT-68    |       |     |      |
| 22278 | - | ZCT-MIT0100000 | 03 ZCT F1V  | /     | MZT-90    | MZT-90    |       |     |      |
| 22279 | - | ZCT-MIT0100000 | 04 ZOT F1V  | /     | ZT100B    | ZT100B    |       |     |      |
| 22280 | _ | ZCT-MIT0100000 | D5 ZOT F1V  | /     | ZT15B     | ZT15B     |       |     |      |
| 22281 |   | ZCT-MIT0100000 | D6 ZCT F1V  | /     | ZT30B     | ZT30B     |       |     |      |
| 22282 |   | ZCT-MIT010000  | 7 ZCT F1    | /     | ZT40B     | ZT40B     |       |     |      |
| 22283 |   | ZCT-MIT010000  | D8 ZCT F1V  | /     | ZT60B     | ZT60B     |       |     |      |
|       | - | ZOT MIT010000  | 10 ZOT E 11 | 1     | 7T90D     | 2T90D     |       |     |      |

| 🚦 部品マスタ登録ツール        |        |            |                |          | — C        |           |       |     |    |
|---------------------|--------|------------|----------------|----------|------------|-----------|-------|-----|----|
| ァイル 表示              |        |            |                |          |            |           |       |     |    |
| 検索 次 の              | D重複行 除 | 外          | ソート 登録         |          |            |           |       |     |    |
|                     | 対応電気シ  | <b>過</b> 部 | 品マスタ登録ツール      |          |            |           | _     |     | ×  |
|                     |        | ファイル       | 表示             |          |            |           |       |     |    |
| 2 選択                |        | 40.00      | skon.          |          |            | -         |       |     |    |
|                     |        | 使衆         | 次              | の重視行除外   | ソート 登      | :舔        |       |     |    |
| 5 二 4 基状肿体          | FIH    |            |                |          |            |           |       |     |    |
| 6 🔲 AM-MIT01000006  | AM_F1H |            | 部品コード          | 対応電気シンボル | 対応器具シンボル   | / 型式      | 型式補助1 | 型式補 | 助2 |
| 7 💷 AM-MIT01000007  | AM_F1H | 1          | M-MIT01000001  | AM_F1H   | YS-206NAA  | YS-206NAA |       |     |    |
| 8 🔲 AM-MIT01000008  | AM_F1H | 2          | M-MIT01000002  | AM_F1H   | YS-206NAA  | YS-206NAA |       |     |    |
| 9 🔲 AM-MIT01000009  | AM_F1H | 3          | M-MIT01000003  | AM_F1H   | YS-206NAA  | YS-206NAA |       |     |    |
| 10 🔲 AM-MIT01000010 | AM_F1H | - 4        | M-MIT01000004  | AM_F1H   | YS-206NAA  | YS-206NAA |       |     |    |
| 11 🔲 AM-MIT01000011 | AM_F1H | 5          | M-MIT01000005  | AM_F1H   | YS-206NAA  | YS-206NAA |       |     |    |
| 12 AM-MIT01000012   | AM_F1H | 6          | M-MIT01000006  | AM_F1H   | YS-206NAA  | YS-206NAA |       |     |    |
| 13 🔲 AM-MIT01000013 | AM_F1H | 7          | M-MIT01000007  | AM_F1H   | YS-206NAA  | YS-206NAA |       |     |    |
| 14 AM-MIT01000014   | AM F1H | 8          | M-MIT01000008  | AM_F1H   | YS-206NAA  | YS-206NAA |       |     |    |
|                     |        | 9          | M-MIT01000009  | AM_F1H   | YS-206NAA  | YS-206NAA |       |     |    |
|                     |        | 10         | M-MIT01000010  | AM_F1H   | YS-206NAA  | YS-206NAA |       |     |    |
|                     |        | 11         | M-MIT01000011  | AM_F1H   | YS-206NAA  | YS-206NAA |       |     |    |
|                     |        | 12         | AM-MIT01000012 | AM_FIH   | YS-206NAA  | YS-206NAA |       |     |    |
|                     |        | 13         |                |          | YS=200NAA  | YS-205NAA |       |     |    |
|                     |        | 14         | AM-M1101000014 | HM_FIH   | 1Y2-205NAA | TS-206NAA |       |     |    |

登録する行を選択し、右クリックして「選択」を選択します。選択行にチェックが表示されます。

(行の選択方法)

個別選択方法:左側チェックボックスをクリックしチェックを入力

複数選択方法:行をドラッグ、SHIFT キーを押して行を選択、CTRL キーを押して行を個別に選択

全行選択方法:表の左側角セルをクリック

| 5) [ | 登録]をク             | リックしま 9 。               | 部品コード<br>AM-MIT0100001<br>AM-MIT0100002<br>AM-MIT01000003 | 対応電気シンボー<br>AM_F1H<br>AM_F1H<br>AM_F1H<br>AM_F1H | 1<br>2<br>3            | 部品ード<br>AM-MIT01000001<br>AM-MIT01000002<br>AM-MIT01000003 | 対応電気シ<br>AM_F1H<br>AM_F1H<br>AM_F1H<br>AM_F1H |  |
|------|-------------------|-------------------------|-----------------------------------------------------------|--------------------------------------------------|------------------------|------------------------------------------------------------|-----------------------------------------------|--|
|      | <b>♣</b> 部品       | マスタ登録ツール                |                                                           |                                                  |                        |                                                            | D X                                           |  |
|      | <b>ファイル</b><br>検索 | <b>表示</b><br>次の         | 重複行 除外                                                    | ソート 登録                                           |                        |                                                            |                                               |  |
|      |                   | 部品コード<br>AM-MIT01000001 | 対応電気シンボル                                                  | 対応器具シンボル<br>YS=206NAA                            | 型式<br>YS-206NAA        | 型式補助1                                                      | 型式補助2 ^                                       |  |
|      | 2                 | AM-MIT01000002          | AM_F1H<br>AM_F1H                                          | YS-206NAA<br>YS-206NAA                           | YS-206NAA<br>YS-206NAA |                                                            |                                               |  |

- 1) コピー終了後メッセージが表示されます。[OK]をクリックします。
- 2) 3D eParts ダイアログの[終了]ボタンをクリックします。

| コピー | -結果 |
|-----|-----|
|     |     |

| 👻 🛧 📙 « Symbols » PartsCo | ntents > MITSUBISHI | 5 V                | MITSUBISHIの検索           | Q        |
|---------------------------|---------------------|--------------------|-------------------------|----------|
| ACAD-DENKI                | ↑ 名前                | <u>^</u>           | 更新日時                    | ŧ        |
| > Ocuments                | MITSUBISHI          | -Circuit Breaker f | or Wiring De 2016/01/   | 20 17:51 |
| V Symbols                 | MITSUBISHI          | -Control Relay     | 2016/01/                | 20 17:51 |
| IOPat                     | MITSUBISHI          | -Earth Leakage B   | reaker 2016/01/         | 20 17:51 |
| > 🦲 IOSym                 |                     | -High Voltage Ci   | rcuit Breaker 2016/01/  | 20 17:51 |
| ✓ PartsContents           | MITSUBISHI          | -High Voltage Di   | sconnetor 2016/01/      | 20 17:51 |
| > MITSUBISHI              | MITSUBISHI          | -High Voltage Lo   | ad Break Swi 2016/01/   | 20 17:51 |
| SAMPLE                    | MITSUBISHI          | -High Voltage Pr   | otection Relay 2016/01/ | 20 17:51 |
| SAMPLE                    |                     | -High Voltage Pr   | otection Relay 2016/01/ | 20 17    |

ACAD-DENKI のシンボル庫に「サブフォルダ名」に設定したフォルダ名が作成され、メーカのフォルダ ごとにシンボルがコピーされます。

3) メッセージが表示されます。[はい]をクリックします。

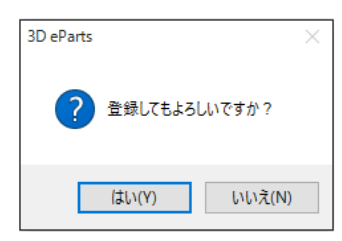

部品マスタ登録ツールが非表示になり、データベースへの登録が実行されます。終了後「インポートした部品 コード: 」メッセージが表示されます。[OK]をクリックします。

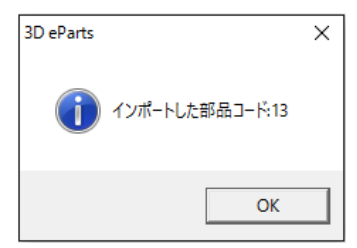

- 4) 3D eParts ダイアログに戻ります。[終了]ボタンをクリックします。3D eParts が終了します。
- 3. 部品マスタ登録ツール

部品マスタ登録ツールダイアログについて説明します。

部品マスタ登録ツールダイアログは、3D eParts で選択したコンテンツの部品マスタ情報から、登録する情報を更に絞り込む為のツールです。

本ダイアログで、内容の編集は出来ません。登録する情報の選択と内容の確認のみとなります。

| ə 🔒  | 品マスタ登録ツール      |          |           |            |       |       |          |   | ×            |
|------|----------------|----------|-----------|------------|-------|-------|----------|---|--------------|
| ファイル | 表示             |          |           |            |       |       |          |   |              |
| 検索   | 次0             | D重複行 除外  | ソート 登録    |            |       |       |          |   |              |
|      | 部品コード          | 対応電気シンボル | 対応器具シンボル  | 型式         | 型式補助1 | 型式補助2 | 定格       |   | ^            |
| 1    | AM-MIT01000014 | AM_F1H   | YS-206NAA | YS-206NAA  |       |       | 0~50/5A  | 赤 | 語            |
| 2    | AM-MIT01000015 | AM_F1H   | YS-206NAA | YS-206NAA  |       |       | 0~60/5A  | 赤 | 諸語           |
| 3    | AM-MIT01000016 | AM_F1H   | YS-206NAA | YS-206NAA  |       |       | 0~75/5A  | 赤 | 諸語           |
| 4    | AM-MIT01000017 | AM_F1H   | YS-206NAA | YS-206NAA  |       |       | 0~100/5A | 赤 | 諸語           |
| 5    | AM-MIT01000018 | AM F1H   | YS-206NAA | YS-206NAA  |       |       | 0~150/5A | 赤 | 諸語           |
| 6    | AM-MIT01000019 | AM F1H   | YS-206NAA | YS-206NAA  |       |       | 0~200/5A | 赤 | 諸語           |
| 7    | AM-MIT01000020 | AM F1H   | YS-206NAA | YS-206NAA  |       |       | 0~250/5A | 赤 | 諸語           |
| 8    | AM-MIT01000021 | AM E1H   | YS-206NAA | YS-206NAA  |       |       | 0~300/5A | 赤 | 諸部           |
| 9    | AM-MIT01000022 | AM E1H   | YS-206NAA | YS-206NAA  |       |       | 0~400/5A | 赤 | 諸部           |
| 10   | AM-MIT01000023 | AM E1H   | YS-206NAA | YS-206NAA  |       |       | 0~500/5A | 赤 | 諸部           |
| 11   | AM-MIT01000024 | AM E1H   | YS-206NAA | YS-206NAA  |       |       | 0~600/5A | 赤 | 話記           |
| 10   | AM-MIT01000095 | AM F1H   | VS-906NAA | VS-206NI∆∆ |       |       | 0~750/5A | 4 | -3 <u>15</u> |
| <    |                |          |           |            |       |       |          |   | >            |

内容の確認は、部品マスタ(データベース)登録後に ACAD-Parts の部品マスタメンテナンスから 行なってください。

ロメニュー

| ノアイル | 表示         |
|------|------------|
| 検索   | プレビュー 1谷   |
|      | 端子一覧       |
| 1    | 村属品一覧 苑    |
|      | ノア1ル<br>検索 |

■ファイル

登録:

ACAD-Partsの部品マスタ(データベース)への登録を実行します。

ー覧に選択行が無い場合以下のメッセージが表示されます。[OK]をクリックして、登録する行を選択してください。

| 3D eParts |                 | × |
|-----------|-----------------|---|
|           | 登録データを選択してください。 |   |
|           | OK              |   |

完了:

部品マスタ登録ツールを終了します。以下のメッセージが表示されます。

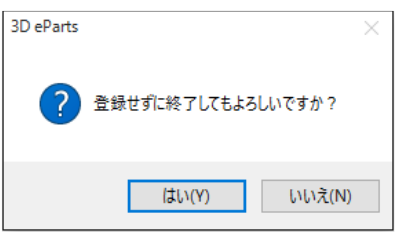

[はい] :部品マスタ登録ツールダイアログを終了し、3D eParts ダイアログに戻ります。 [いいえ]:終了をキャンセルし、部品マスタ登録ツールに戻ります。

#### ■表示

プレビュー:

カーソルのある行の部品のプレビューを表示します。プレビューは[×]をクリックして終了します。

| á | 8 部 | 品マ | スタ登録ツール        |        |             |                         |
|---|-----|----|----------------|--------|-------------|-------------------------|
| 2 | ァイル | 表  | 标              |        |             |                         |
|   | 検索  |    | 次の1            | 重複行 除外 | ・ ソート 登録    |                         |
|   |     |    |                |        | -1.12-      |                         |
|   |     |    | 部品コード          | 対応電気シン | 7061-       | へ 型式                    |
|   | 1   |    | AM-MIT01000014 | AM_F1H |             | βNAA                    |
|   | 2   |    | AM-MIT01000015 | AM_F1H |             | 5NAA                    |
|   | 3   |    | AM-MIT01000016 | AM_F1H |             | 6NAA                    |
|   | 4   |    | AM-MIT01000017 | AM_F1H |             | 5NAA                    |
|   | 5   |    | AM-MIT01000018 | AM_F1H |             | 5NAA                    |
|   | 6   |    | AM-MIT01000019 | AM_F1H |             | 5NAA                    |
|   | 7   |    | AM-MIT01000020 | AM_F1H |             | 5NAA                    |
|   | 8   |    | AM-MIT01000021 | AM_F1H |             | 5NAA                    |
|   | 9   |    | AM-MIT01000022 | AM_F1H | 10 20014111 | 10 20 <mark>6NAA</mark> |

端子一覧:

カーソルのある行の端子の一覧を表示します。表示後はダイアログ右上の[×]をクリックして終了します。

| 🖂 部品マスタ登録ツール                         |          |      |                |        |      |        |    |    |                   |           | _                 |      | $\times$      |
|--------------------------------------|----------|------|----------------|--------|------|--------|----|----|-------------------|-----------|-------------------|------|---------------|
| ファイル 表示                              |          |      |                |        |      |        |    |    |                   |           |                   |      |               |
| 検索 次の                                | 重褀行      |      | 除外 ソート         | Take 1 | 全绿   |        |    |    |                   |           |                   |      |               |
| 部品コード                                | 対応       | 志電気  | マシンボル 対応       | 満具シン?  | ₹JL  | 定型     |    |    | 型式補助1             | 型式補助2     | 定格                |      | ^             |
| 2 AM-MIT01000014                     | Al I     | 1 端: | <del>7</del>   |        |      |        |    |    |                   |           |                   |      | ×             |
| 3 AM-MIT01000016<br>4 AM-MIT01000017 | AN<br>AN |      | 部品コード          | 端子No.  | 端子番号 | - DX   | DY | D7 | 種別1(配線全長)         | 種別2(端末処理) | 種別(コネクタ=1)        | 新日4( | 向き=T/F        |
| 5 = AM-MIT01000018                   | AP       | 1    | AM-MIT01000014 | 1      | L1   | -11    | 11 | 37 | 12.01-01010101010 | M4        | TTO IS (CALLON A) | T    | ,             |
| 6 AM-MIT01000019                     | AN       | 2    | AM-MIT01000014 | 2      | L2   | 11     | 11 | 37 |                   | M4        |                   | Т    |               |
| 7 AM-MIT01000020<br>8 AM-MIT01000021 | AP       |      |                |        |      |        |    |    |                   |           |                   |      |               |
| 9 AM-MIT01000022                     | AN I     | <    |                |        |      |        |    |    |                   |           |                   |      |               |
| 11 AM-MIT01000023                    | AME      | 111  | YS=20          | INAA   | YS-  |        | _  | _  |                   |           | 11~510175A        | _    | 市職            |
| 10 AM-MIT01000025                    | AM F     | 111  | VC-00          | NAA    | VS-  | 006NAA |    |    |                   |           | 0~750/54          |      | -<br>赤地:<br>→ |

端子情報がない場合は空のダイアログが表示します。

| ■ 端子 |       |       |      |    | _  |    | × |
|------|-------|-------|------|----|----|----|---|
|      | 部品コード | 端子No. | 端子番号 | DX | DY | DZ |   |
|      |       |       |      |    |    |    |   |
|      |       |       |      |    |    |    |   |
| <    |       |       |      |    |    |    | > |

付属品一覧:

カーソルのある行の付属品一覧を表示します。表示後はダイアログ右上の[×]をクリックして終了 します。

| 🖂 部品マスタ登録ツール                                                                                            |                        |        | _               |          |
|----------------------------------------------------------------------------------------------------|------------------------|--------|-----------------|----------|
| ファイル 表示                                                                                                 |                        |        |                 |          |
| 検索 次の重複行 除外 ソート 登                                                                                       | *                      |        |                 |          |
| 部品コード 対                                                                                                 |                        | - 0    | ×<br>定格         | ^        |
| 52 ■ RY-FUJ01000025 AXR     53 ■ RY-FUJ01000026 AXR     54 ■ RY-FUJ01000027 AXR     1 RY-FUJ01000027 OP | 付属品コード 数量              | グループ名称 | 24V<br>100V     | 4c<br>4c |
| 55 RY-FUJ01000028 AXR<br>56 RY-FUJ01000029 AXR                                                          |                        |        | 200V<br>24V     | 4c<br>4c |
| 57 = RY-FUJ01000030 AXR<br>58 = RY-FUJ01000031 AXR                                                      |                        |        | 100V<br>24V     | 4c<br>4c |
| 59 RY-FUJ01000032 AXR<br>60 RY-FUJ01000033 AXR 520 PHONE                                                | nnuer-on               |        | HC200V          | 4c<br>4c |
| 61 RY-FUJU1000034 AXR_S2V HH54P<br>62 RY-FUJ01000035 AXR_S2V HH54P                                      | HH54P-CRL<br>HH54P-CRL |        | AC24V<br>AC100V | 4c<br>4c |
|                                                                                                    | HH5#P-CRI              |        | AC2001/         | >        |

付属品情報がない場合は空のダイアログが表示します。

□検索ボックス、ボタン

| 検索 | 次の重複行 | 除外 | - VHN | 登録 |
|----|-------|----|-------|----|
|----|-------|----|-------|----|

#### ■検索ボックス

検索したい文字を入力し、Enter を押します。

最初に HIT したセルに飛びます。セルは緑色で表示されます。Enter を押すと次に HIT した行に移動します。

文字列が見つからない場合、セルは移動しません。

■ボタン

次の重複行:

登録データと既存の部品マスタ内のデータに、同じ部品コードがあった場合、部品マスタ登録ツー

ルの一覧に色訳されて表示されます。

「次の重複行」ボタンをクリックすると差異のある箇所に移動しセルが緑色で表示されます。続けて クリックすると次の差異のある行にカーソルが移動します。

同じ部品コードに対して、部品マスタ(データベース)と 3D eParts で選択したコンテンツの登録情報が不一致の例

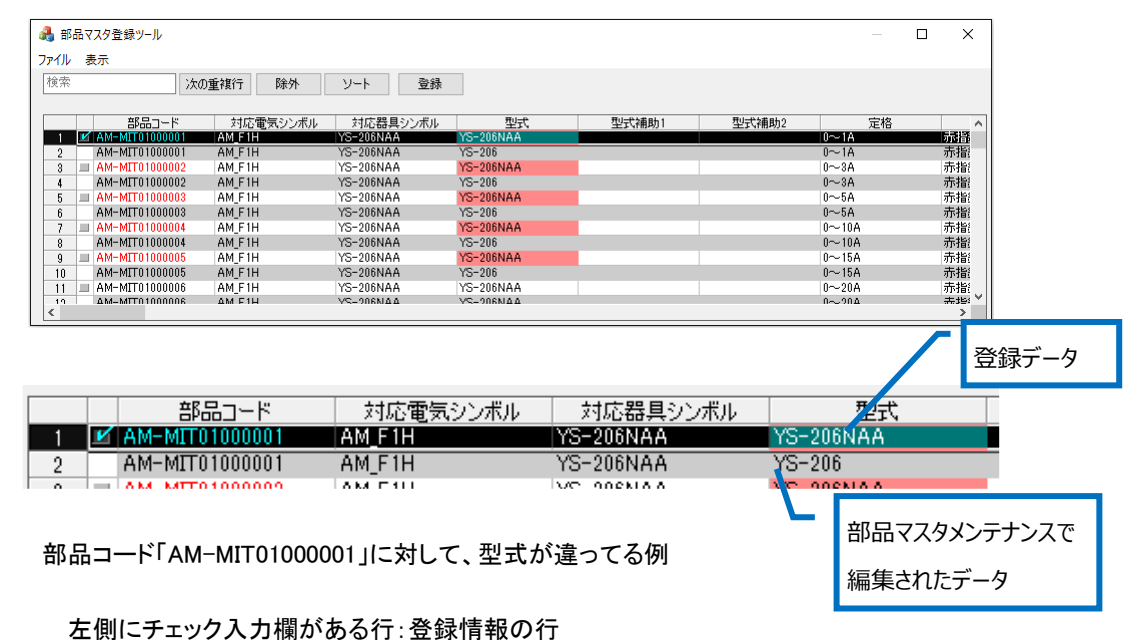

左側にテェック入力欄がある11:豆球情報の11 左側にチェック入力欄が無い行:部品マスタ(データベース)の既存情報の行 [次の重複行]ボタンをクリックすると、差異のある箇所が緑色で表示されます。

| -    |                |          |           |              |       |       |       |      |
|------|----------------|----------|-----------|--------------|-------|-------|-------|------|
| 🛃 部  | 品マスタ登録ツール      |          |           |              |       |       | - 0   | ×    |
| ファイル | 表示             |          |           |              |       |       |       |      |
| 検索   | )次(            | D重複行 除外  | ソート 登録    |              |       |       |       |      |
|      | 部品コード          | 対応電気シンボル | 対応器具シンボ   | 型式           | 型式補助1 | 型式補助2 | 7     | 定格 ^ |
| 1    | AM-MIT01000001 | AM_F1H   | YS-206NAA | YS-206NAA    |       |       | 0~1A  |      |
| 2    | AM-MIT01000001 | AM_F1H   | YS-206NAA | YS-206       |       |       | 0~1A  |      |
| 3    | AM-MIT01000002 | AM_F1H   | YS-206NAA | 100 000010.0 |       |       | 0~3A  |      |
| 4    | AM-MIT01000002 | AM_F1H   | YS-206NAA | YS-206       |       |       | 0~3A  |      |
| 5    | AM-MIT01000003 | AM_F1H   | YS-206NAA | YS-206NAA    |       |       | 0~5A  |      |
| 6    | AM-MIT01000003 | AM_F1H   | YS-206NAA | YS-206       |       |       | 0~5A  |      |
| 7    | AM-MIT01000004 | AM F1H   | YS-206NAA | YS-206NAA    |       |       | 0~10A |      |
| 8    | AM-MIT01000004 | AM F1H   | YS-206NAA | YS-206       |       |       | 0~10A |      |
| 9    | AM-MIT01000005 | AM F1H   | YS-206NAA | YS-206NAA    |       |       | 0~15A | _    |
| 10   | AM-MIT01000005 | AM F1H   | YS-206NAA | YS-206       |       |       | 0~15A |      |
| 11   | AM-MIT01000006 | AM F1H   | YS-206NAA | YS-206NAA    |       |       | 0~20A |      |
|      |                |          |           |              |       |       |       |      |

(重複行の表示について)

部品マスタを登録するの設定で「全てのデータを表示」にしている場合に、重複行が表示されます。

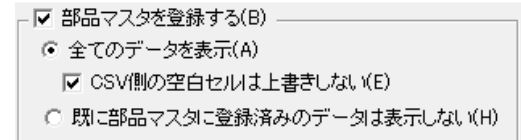

部品マスタを登録するの設定で「既に部品マスタに登録済みのデータは表示しない」にしている場合は、重複行は表示されません。

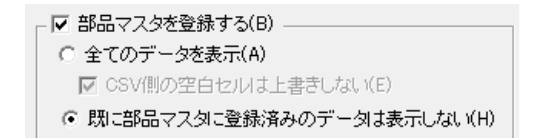

重複行がない場合はボタンはアクティブにはなりません。

除外:

選択行を一覧から除外します。

一覧から除外した場合、部品マスタ登録ツールの画面から復旧は出来ません。3D eParts ダイアロ グに戻り、対象コンテンツを選択後に[実行]しなおしてください。

カーソルのある行の端子の一覧を表示します。表示後はダイアログ右上の[×]をクリックして終了 します。

除外行を選択し、[除外]ボタンをクリックします。

| 🛃 部品マス  | マタ登録ツール        |          |           |           |       |       | _     |   | ×            |
|---------|----------------|----------|-----------|-----------|-------|-------|-------|---|--------------|
| ファイル 表示 | 示              |          |           |           |       |       |       |   |              |
| 検索      | 次の]            | 重複行 除外   | ソート 登録    |           |       |       |       |   |              |
|         |                |          |           |           |       |       |       |   |              |
|         | 部品コード          | 対応電気シンボル | 対応器具シンボル  | 型式        | 型式補助1 | 型式補助2 | 定格    |   | ^            |
| 1 🗹 🖡   | AM-MIT01000001 | AM_F1H   | YS-206NAA | YS-206NAA |       |       | 0~1A  |   | 53 i B       |
| 2 A     | AM-MIT01000001 | AM_F1H   | YS-206NAA | YS-206    |       |       | 0~1A  |   | 赤指           |
| 3 🔳 A   | AM-MIT01000002 | AM_F1H   | YS-206NAA | YS-206NAA |       |       | 0~3A  |   | 赤指           |
| 4 P     | AM-MIT01000002 | AM_F1H   | YS-206NAA | YS-206    |       |       | 0~3A  |   | 赤指           |
| 5 💷 A   | AM-MIT01000003 | AM_F1H   | YS-206NAA | YS-206NAA |       |       | 0~5A  |   | 赤指           |
| 6 A     | AM-MIT01000003 | AM_F1H   | YS-206NAA | YS-206    |       |       | 0~5A  |   | 赤指           |
| 7 = A   | AM-MIT01000004 | AM_F1H   | YS-206NAA | YS-206NAA |       |       | 0~10A |   | 赤指           |
| 8 A     | AM-MIT01000004 | AM_F1H   | YS-206NAA | YS-206    |       |       | 0~10A |   | 赤指:          |
| 9 🔳 🤌   | AM-MIT01000005 | AM_F1H   | YS-206NAA | YS-206NAA |       |       | 0~15A |   | 赤指           |
| 10 A    | AM-MIT01000005 | AM F1H   | YS-206NAA | YS-206    |       |       | 0~15A |   | 赤指           |
| 11 = A  | AM-MIT01000006 | AM F1H   | YS-206NAA | YS-206NAA |       |       | 0~20A |   | 赤指           |
| 10 4    | ΔM-MTT0100006  | AM F1H   | VS-906NAA | VS-906NAA |       |       | 0~204 | _ | <b>未地: ∀</b> |
| <       |                |          |           |           |       |       |       |   | >            |

#### 除外結果

| 🔒 部品マスタ登録 | ネツール      |          |           |            |       |       | _     | ×    |
|-----------|-----------|----------|-----------|------------|-------|-------|-------|------|
| ファイル 表示   |           |          |           |            |       |       |       |      |
| 検索        | 次の        | 重複行除外    | ソート 登録    |            |       |       |       |      |
|           |           |          |           |            |       |       |       | <br> |
|           | 歌品コード     | 対応電気シンボル | 対応器具シンボル  | 型式         | 型式補助1 | 型式補助2 | 定格    | ^    |
| 1 🔳 AM-M  | T01000002 | AM_F1H   | YS-206NAA | YS-206NAA  |       |       | 0~3A  | 赤指   |
| 2 AM-M    | T01000002 | AM_F1H   | YS-206NAA | YS-206     |       |       | 0~3A  | 赤指   |
| 3 🔳 AM-M  | T01000003 | AM F1H   | YS-206NAA | YS-206NAA  |       |       | 0~5A  | 赤指   |
| 4 AM-M    | T01000003 | AM F1H   | YS-206NAA | YS-206     |       |       | 0~5A  | 赤指   |
| 5 🔲 AM-M  | T01000004 | AM E1H   | YS-206NAA | YS-206NAA  |       |       | 0~10A | 赤指   |
| 6 AM-M    | T01000004 | AM F1H   | YS-206NAA | YS-206     |       |       | 0~10A | 赤指   |
| 7 = AM-M  | T01000005 | AM F1H   | YS-206NAA | YS-206NAA  |       |       | 0~15A | 赤指   |
| 8 AM-M    | T01000005 | AM F1H   | YS-206NAA | YS-206     |       |       | 0~15A | 赤指   |
| 9 🔲 AM-M  | T01000006 | AM F1H   | YS-206NAA | YS-206NAA  |       |       | 0~20A | 赤指   |
| 10 AM-M   | T01000006 | AM F1H   | YS-206NAA | YS-206NAA  |       |       | 0~20A | 赤指   |
| 11 = AM-M | T01000007 | AM E1H   | YS-206NAA | YS-206NAA  |       |       | 0~30A | 赤指   |
| 10 AM-M   | T0100007  | AM F1H   | VS-206NAA | VS-206NIAA |       |       | 0~204 | 未指☆  |
| <         |           |          |           |            |       |       |       | >    |

一覧から除外されるだけですので、実際の登録データへの影響はありません。

ソート:

部品マスタ登録ツールの一覧に表示するデータの表示順を設定します。 [ソート]ボタンをクリックします。ソート順序の設定ダイアログが表示されます。

| ▲ 部品マスタ登録ツール                                                                                                    |                                                                                                    |                                                                                                    |                                       |
|----------------------------------------------------------------------------------------------------|----------------------------------------------------------------------------------------------------|----------------------------------------------------------------------------------------------------|---------------------------------------|
| ファイル 表示                                                                                                    | ソート順序の指定                                                                                                    | ×                                                                                                    |                                       |
| 技術         大の重複行         除外         ソート         登録                        ਐ/// 2015                 ਐ/// 2015               ਐ/// 2015               ਐ/// 2015               ਐ/// 2015               ਐ/// 2015               ਐ/// 2015               ਐ/// 2015 <td< td=""><td>ソートル原生(の)<br/>項目<br/>1 学売指定*<br/>2 *未指定*<br/>3 *未指定*<br/>4 *未指定*<br/>5 *未指定*<br/>5 *未指定*<br/>7 *未指定*<br/>9 *未指定*<br/>1 *未指定*<br/>1 *未指定*<br/>1 *未指定*<br/>1 *未指定*<br/>1 *未指定*<br/>1 *未指定*<br/>1 *未指定*<br/>1 *未指定*<br/>1 *未指定*<br/>1 *未指定*<br/>1 *未指定*<br/>1 *未指定*<br/>1 *未指定*<br/>1 *未指定*<br/>1 *未指定*<br/>1 *未指定*<br/>1 *未指定*<br/>1 *未指定*<br/>1 *<br/>1 *<br/>1 *<br/>1 *<br/>1 *<br/>1 *<br/>1 *<br/>1</td><td>U)<br/>D)<br/>50/5A<br/>50/5A<br/>10/5A<br/>50/5A<br/>10/5A<br/>10/5A<br/>10/5A<br/>10/5A<br/>10/5A<br/>10/5A<br/>10/5A<br/>10/5A<br/>10/5A<br/>10/5A</td><td>赤赤赤赤赤赤赤赤赤赤赤赤赤赤赤赤赤赤赤赤赤赤赤赤赤赤赤赤赤赤赤赤赤赤赤赤赤</td></td<> | ソートル原生(の)<br>項目<br>1 学売指定*<br>2 *未指定*<br>3 *未指定*<br>4 *未指定*<br>5 *未指定*<br>5 *未指定*<br>7 *未指定*<br>9 *未指定*<br>1 *未指定*<br>1 *未指定*<br>1 *未指定*<br>1 *未指定*<br>1 *未指定*<br>1 *未指定*<br>1 *未指定*<br>1 *未指定*<br>1 *未指定*<br>1 *未指定*<br>1 *未指定*<br>1 *未指定*<br>1 *未指定*<br>1 *未指定*<br>1 *未指定*<br>1 *未指定*<br>1 *未指定*<br>1 *未指定*<br>1 *<br>1 *<br>1 *<br>1 *<br>1 *<br>1 *<br>1 *<br>1 | U)<br>D)<br>50/5A<br>50/5A<br>10/5A<br>50/5A<br>10/5A<br>10/5A<br>10/5A<br>10/5A<br>10/5A<br>10/5A<br>10/5A<br>10/5A<br>10/5A<br>10/5A | 赤赤赤赤赤赤赤赤赤赤赤赤赤赤赤赤赤赤赤赤赤赤赤赤赤赤赤赤赤赤赤赤赤赤赤赤赤 |
| 12 ΔΜ-ΜΤΤΟ 1000025 ΔΜ Ε1Η VS-206ΝΔΔ                                                                                                    | Δ20806_2V                                                                                                    | 0~750/5∆                                                                                                    | 未也: >                                 |

ソート順序を設定し、[OK]をクリックします。

| ソート順序の指定                                                        | ×                                          |
|-----------------------------------------------------------------|--------------------------------------------|
| ソート順序(O)                                                        |                                            |
| 項目 条件                                                           | 上(こ移動(U)                                   |
|                                                                 | Fに移動(D)                                    |
| 3     *未指定*     ▲ 昇順     ▲       4     *未指定*     ▲     昇順     ▲ | /<br>/ / / / / / / / / / / / / / / / / / / |
| 5     *未指定*    」       6     *未指定*    」                         |                                            |
| 7     *未指定*    <                                                |                                            |
| 8 *禾指定* 昇順 月順                                                   | 0.14                                       |
| 10 *未指定* 昇順                                                     | OK                                         |
|                                                                 | キャンセル                                      |

部品マスタ登録ツールの表示がソートされます。

| 🔒 部品マスタ登録ツール             |                    |         |       |       | _  |   | ×        |
|--------------------------|--------------------|---------|-------|-------|----|---|----------|
| ファイル 表示                  |                    |         |       |       |    |   |          |
| 検索 次の重複行                 | 除外 ソート             | 登録      |       |       |    |   |          |
|                          |                    |         |       |       |    |   |          |
| 部品コード 対                  | 応電気シンボル 対応器具       | シンボル 型式 | 型式補助1 | 型式補助2 | 定格 |   | ^        |
| 1 MCCB-MIT01002555 MCC   | B-1P_F1V BH-K_1P_F | BH-K    |       | 1P    |    | 5 | 50/11    |
| 2 MCCB-MIT01002556 MCC   | B-1P_F1V BH-K_1P_F | BH-K    |       | 1P    |    | 5 | 50/11    |
| 3 MCCB-MIT01002557 MCC   | B-1P_F1V BH-K_1P_F | BH-K    |       | 1P    |    | 5 | 50/21    |
| 4 MCCB-MIT01002558 MCC   | B-1P_F1V BH-K_1P_F | BH-K    |       | 1P    |    | 5 | 50/31    |
| 5 MCCB-MIT01002559 MCC   | B-1P_F1V BH-K_1P_F | BH-K    |       | 1P    |    | 5 | 50/41    |
| 6 MCCB-MIT01002560 MCC   | B-1P_F1V BH-K_1P_F | BH-K    |       | 1P    |    | 5 | 50/51    |
| 7 🔳 MCCB-MIT01002561 MCC | B-2P_F1V BH-K_2P_F | BH-K    |       | 2P    |    | 5 | 50/11    |
| 8 MCCB-MIT01002562 MCC   | B-2P_F1V BH-K_2P_F | BH-K    |       | 2P    |    | 5 | 50/1!    |
| 9 MCCB-MIT01002563 MCC   | B-2P_F1V BH-K_2P_F | BH-K    |       | 2P    |    | 5 | 50/21    |
| 10 MCCB-MIT01002564 MCC  | B-2P_F1V BH-K_2P_F | BH-K    |       | 2P    |    | 5 | 50/31    |
| 11 MCCB-MIT01002565 MCC  | B-2P F1V BH-K 2P F | BH-K    |       | 2P    |    | 5 | 50/41    |
| 10 MCCR-MT01009566 MCC   | R-1PF1V RH-K1PF    | RH-K    |       | 9P    |    | 5 | 50.751 🗡 |
| <                        |                    |         |       |       |    |   | >        |

ソート順序の設定ダイアログの選択項目は前回値を保持します。 部品マスタ登録ツールの表示のソート順序は、保持されません。ソートを行ないたい場合ソート順 序の指定ダイアログからソート行なってください。

登録:

ACAD-Parts の部品マスタ(データベース)への登録を実行します。 メニューの[ファイル]-[登録]と同じ動作になります。

#### 4. シンボルのコピーと部品マスタの登録

選択コンテンツのシンボルと部品マスタを一緒に登録する手順について説明します。 部品マスタ情報は、ACAD-Partsの部品マスタ(データベース)に情報を登録します。 実行前に、ACAD-DENKIをACAD-Parts含むACAD-DENKI環境で起動し、終了してください。

- 1) PartsContentsSetup.exe をダブルクリックします。3D eParts ダイアログが表示します。
- 2) 「シンボルをコピーする」と、「部品マスタを登録する」にチェックを入力します。
- 3) 3D eParts ダイアログが表示します。コピーするコンテンツを選択します。「IDEC」のみ選択した例です。

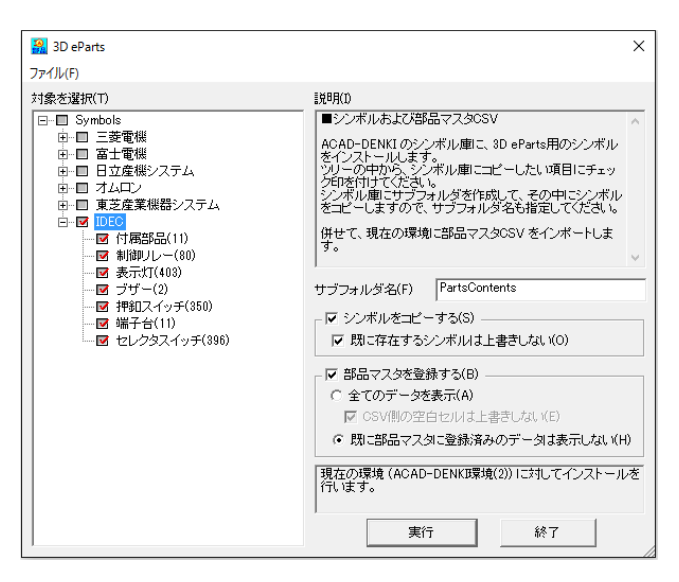

- 4) [実行]ボタンをクリックします。
- 5) メッセージが表示されます。[OK]をクリックします。

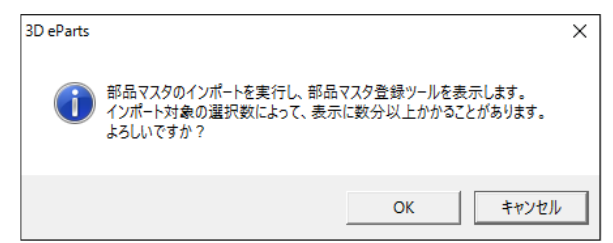

6) 部品マスタ登録ツールが表示されます。登録する行を指定します。(全選択した例です。)

| る 部長マスタ登録ツール           |            |          |          |       |              | – 🗆 🗙    | 🔏 85877.93 | とほりール         |                          |          |          |        |                  |           | - 0      |
|------------------------|------------|----------|----------|-------|--------------|----------|------------|---------------|--------------------------|----------|----------|--------|------------------|-----------|----------|
| アイル 表示                 |            |          |          |       |              |          | ファイル 表示    |               |                          |          |          |        |                  |           |          |
| 検索 2                   | の重祥行 除外    | ソート 愛得   |          |       |              |          | 按定         | 3283          | 0 <u>m</u> ##行 <b>除外</b> | ソート 登録   |          |        |                  |           |          |
| 거~[品稿                  | 対応電気シンボル   | 対応務員シンボル | 型式 型式補助  | 型式補助2 | 定格           | 定相補成 <   |            | #\$80-F       | 対応電気シンボル                 | 対応費具シンボル | 型式       | 型標2種助1 | 型(式補助)2          | 定格        | 定相利      |
| 1 = BZ-IDC17010011     | BZ_S1V     | AZ11N    | AZ11N    |       | ACTION       | 理込肥      | 1 📝 82-    | 1003010011001 | 82.SIV                   | AZHIN    | AZ11N    |        | A010             | IV.       | E RAIN   |
| 2 = BZ-IDC17010012     | BZ_SIV     | AZ12N    | AZ12N    |       | AC210V       | 理込形      | 2 🗹 BZ-    | 10007001002   | BZ_STV                   | AZ12N    | AZ11N    |        | A0300            | IV.       | 5 KAR    |
| 3 = COS-IDC02100101    | 00S-DC_S2  | ASN81_1  | ASN310   |       | 2/05         | la       | 3 💉 006    | -00010011     | C0G-DC_S2                | ASN11_1  | ASN810   |        | 2/97             |           | là       |
| 4 = COS-IDC02100102    | 00S-00_S2  | ASN81_1  | ASN311   |       | 2/09         | 1a1b     | s 💉 008    | -(0010010012  | C06-DC.S2                | ASN11_1  | ASNS11   |        | 2/99             |           | lalb     |
| § = COS-IDC02100103    | 006-D0_S2  | ASN82_1  | ASN320   |       | 2/07         | 2a       | 5 🗹 003    | 1001(0)1(0)1  | C06-DC_S2                | A\$N12_1 | A\$N(2)  |        | 299              |           | 2a       |
| 6 == COG-IDC02100104   | 00G-DC_S2  | ASN12_2  | ASN322   |       | 2/0チ         | 2a2b     | 6 🗹 003    | -(DG12010014  | C06-D0_S2                | ASN12_2  | ASN122   |        | 2/97             |           | 2820     |
| 7 = COS-IDC02100105    | 00S-DC_S2  | ASN\$7S  | ASN37S   |       | 2/95         | 1a15(OL) | 7 💉 006    | -00010015     | C0G-D0_S2                | ASN17S   | ASN87S   |        | 2/97             |           | 1a1b(01) |
| 8 = COS-IDC02100108    | 00S-D0_S2  | ASN41_1  | ASN410   |       | 2/ッチ(自動)取用)  | la       | 8 📈 003    | -00010016     | C06-DC_S2                | ASN41_1  | ASN410   |        | 2/97             | (自動復帰)    | la       |
| 9 = COG-IDC02100107    | 006-D0_S2  | ASN41_1  | ASN411   |       | 2/ッチ(自動演绎)   | la1b     | 9 🗹 000    | -000(201(0)7  | C06-DC 52                | ASN4111  | A\$N411  |        | 299              | (自動調)(例)  | la15     |
| 10 = COG-IDC02100108   | 00S-DC_S2  | ASN42,1  | ASN420   |       | 2/55(自動)原爆)  | 2a       | 10 🗹 003   | -00010018     | COS-DO_\$2               | A\$N42_1 | A\$N420  |        | 299              | (自動環境)    | 2a       |
| 11 = COS-IDC02100109   | 00S-0C_S2  | ASN42_2  | ASN422   |       | 2/ッジ(自動)服除)  | 2a2b     | 11 💉 005   | -00012010019  | C0G-D0_S2                | ASN42_2  | ASN422   |        | 2/79             | (自動復帰)    | 2320     |
| 12 = COS-IDC02100110   | 00S-D0_S2  | ASN47S   | ASN47S   |       | 2/ッチ(自動)実施)  | 1a1b(OL) | 12 📈 0.03  | -00002010010  | C0G-DC_S2                | ASN47S   | ASN47S   |        | 2/99             | (自動(調解)   | 1a1b(01) |
| 18 = COG-IDC02100111   | 00G-DC_S2  | ASN80_1  | ASN1010  |       | 2/27         | la       | 18 🜌 008   | -(00(201(01)  | C06-DC S2                | ASN10.1  | ASN8018  |        | 299              |           | la la    |
| 14 = COS-IDC02100112   | 006-DC_S2  | ASN80_1  | ASN3011  |       | 2/05         | 1a1b     | 14 🗹 003   | -00010012     | C06-D0_S2                | A\$N10_1 | A\$N1011 |        | 299              |           | Talb     |
| 15 = COS-IDC02100113   | 00S=0C_S2  | ASN10_1  | ASN3120  |       | 2/05         | 28       | 15 🗹 005   | -00012010018  | C0G-D0_S2                | ASN10_1  | ASN2028  |        | 2/99             |           | 25       |
| 16 III COS-IDC02100114 | 00G-D0_S2  | ASN10_2  | ASN31022 |       | 2/97         | 2a2b     | 16 💉 003   | -00012010014  | C0G-DC_S2                | ASN10_2  | ASN2022  |        | 2/97             |           | 2a2b     |
| 17 = COG-IDC02100115   | 00G-DC_S2  | ASN107S  | ASN107S  |       | 2/07         | la1b(OL) | 17 📈 0.05  | -(0012010015  | C06-DC.S2                | ASN107S  | ASN207S  |        | 2/99             |           | fatb(01) |
| 18 = COS-IDC02800816   | 00S-DC.S2  | ASN40.1  | ASN4010  |       | 2/55(自動混落)   | la       | 18 🗹 0005  | -006(2010016  | COS-DC \$2               | ASN40 1  | ASN4018  |        | 299              | (自動語)(例)  | 1a -     |
| 19 = COS-IDC02100817   | 005-00 \$2 | ASN40 1  | ASN4011  |       | 2/25(自動)服用)  | lalb     | 19 🗹 000   | -(DC(2010017  | C06-00 \$2               | ASN40 1  | ASN4011  |        | シッチ              | (自動領領)    | la1b     |
| 28 = COS-IDC02100118   | 00G-D0_S2  | ASN40_1  | ASN4020  |       | 2/95(自動)実際)  | 2a       | 20 💉 003   | -00010018     | C0G-D0_S2                | ASN40_1  | ASN4028  |        | 2/77             | (自動(領障)   | 2a       |
| 21 = COS-IDC02100119   | 00G-DC_S2  | ASN40_2  | ASN4022  |       | 2/5天(自動演漫)   | 2a2b     | 21 🜌 0.03  | -00010019     | C06-DC_S2                | ASN40_2  | ASN4022  |        | 2/97             | (自動復帰)    | 2a2b     |
| 22 = COS-IDC02100120   | 006-DC.S2  | ASN407S  | ASN407S  |       | 2/55(自動混落)   | 1a15(OL) | 22 🗹 008   | -00012011021  | C06-DC S2                | ASN407S  | ASN407S  |        | 299              | (自動限制)    | tats(01) |
| 28 = COS-IDC02100121   | 00S-00_S3  | ASN11_1  | ASN111   |       | 3/55         | 1a1b     | 28 📈 003   | -00010021     | C06-00_S3                | A\$N11_1 | A\$N111  |        | \$J9\$           |           | lafb     |
| 24 = COG-IDC02100122   | 00G-D0_S3  | ASN12_2  | ASN122   |       | 3/27         | 2a2b     | 24 💉 003   | -00012010022  | C0G-D0_S3                | ASN12_2  | ASN122   |        | 8/97             |           | 2330     |
| 25 = COG-IDC02100123   | 00G-DC_S3  | ASN15S   | ASN15S   |       | 3/07         | 2a2b     | 25 🜌 003   | -00010018     | C0G-DC_S3                | ASN15S   | ASN15S   |        | 8/97             |           | 2a2b     |
| 26 = COS-IDC02100124   | 00S-0C S3  | ASN17S   | ASN17S   |       | 3/25         | 26       | 26 🜌 008   | -(0:012010024 | C06-DC \$3               | ASN17S   | ASN17S   |        | 8795             |           | 26       |
| 27 = COS-IDC02100125   | 00S-00_53  | ASN18S   | ASN18S   |       | 3/57         | 45       | 27 💉 005   | -IDG12010025  | C06-D0_S3                | ASN18S   | ASN18S   |        | 8/99             |           | 45       |
| 28 = COG-IDC02100126   | 00G-DC_S3  | ASN21_1  | ASN211   |       | 3/5天(自動(実際)) | lalb     | 28 📈 003   | -EDG 02010026 | C0G-D0_S3                | ASN21_1  | ASN211   |        | 8/97-            | 〈自動復帰〉    | Talb     |
| 28 = COG-IDC02100127   | 00S-DC_S3  | ASN22_2  | ASN222   |       | 3/55(自動(原爆)  | 2a2b     | 28 📈 003   | -IDC12010027  | C0G-D0_S3                | ASN12_2  | ASN222   |        | 8/97             | (自動領導)    | 2a3b     |
| 10 = COS-10C02100128   | 000S-00 S3 | ASN25S   | ASN25S   |       | 3/95(自動)原係)  | 2a2b     | 30 💉 0.05  | -IDO10010028  | C06-DC.53                | ASN15S   | ASN25S   |        | \$199            | (自動)(15年) | 2425     |
| 31 = COS-IDC02100129   | 00S-D0_S3  | ASN27S   | ASN27S   |       | 3/55(自動)実施)  | 25       | 31 🗹 003   | -[DG1201(028  | 006-00[\$1               | ASNOS    | ASN27S   |        | おうず              | (自動語)(例)  | 25       |
| 12 = COS-IDC02100130   | 00G-DC_S3  | ASN28S   | ASN28S   |       | 3/97(自動(関係)  | 45       | 32 🗹 005   | -00010030     | C0G-D0_S3                | ASNEES   | ASN28S   |        | 8/97-            | (自動復帰)    | 45       |
| 32 = COS-IDC02100131   | 005-DC.53  | ASN10_1  | ASN1011  |       | 3/27         | la1b.    | 38 🗶 003   | -00012010031  | C0G-D0_S3                | ASN10_1  | ASN1011  |        | 8/9 <del>7</del> |           | lalb     |
| 14 COS-IDC02100132     | 005-0C \$3 | ASN10 2  | ASN1022  |       | 3/25         | 2a2b     | 34 💉 0.08  | -IDO12010032  | C06-D0.53                | ASN10,2  | ASN1022  |        | 8/97             |           | 2425     |
| 15 III COS-DC02101123  | 005-00 53  | ASN105S  | ASN105   |       | 3/27         | 2a2b ¥   | 25 2000    | -10003010015  | C0S-DC S1                | ASNIES   | ASN105S  |        | \$194            |           | 2425     |

7) [登録]をクリックします。

8) メッセージが表示されます。[はい]をクリックします。

| 3D eParts |               | × |
|-----------|---------------|---|
| ?         | 登録してもよろしいですか? |   |
|           | はい(Y) いいえ(N)  |   |

部品マスタ登録ツールが非表示になります。先にシンボルのコピーが行なわれます。続いて、データベースへの 登録が実行されます。

部品マスタ(データベース)への登録は、選択行数により数分から数時間かかります。

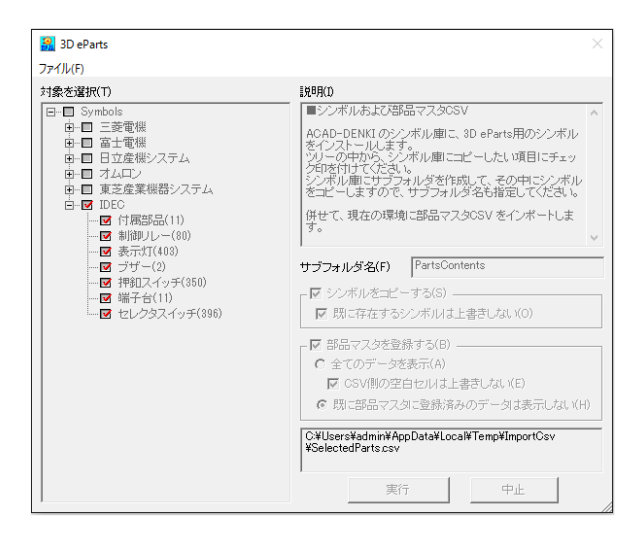

登録が終了するまでダイアログはアクティブになりません。次のメッセージが表示されるまでお待ちください。 登録時間については環境を共有されている場合などは、ネットワーク接続のスピードにも影響され ます。

9) 終了後「インポートした部品コード:」メッセージが表示されます。[OK]をクリックします。

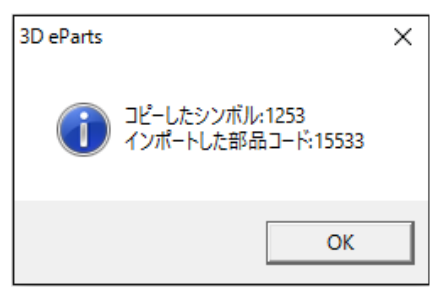

10) 3D eParts ダイアログに戻ります。[終了]ボタンをクリックします。3D eParts が終了します。

#### 5. エラー

3D eParts 実行中のエラーについて説明します。

| 3D eParts            | Х |
|----------------------|---|
| 部品マスタのプログラムが見つかりません。 |   |
| ОК                   |   |

PC に対応バージョンの ACAD-Parts がインストールされていません。ACAD-Parts をインストール 後に再実行してください。

または、ACAD-Parts がインストールされている PC で実行してください。

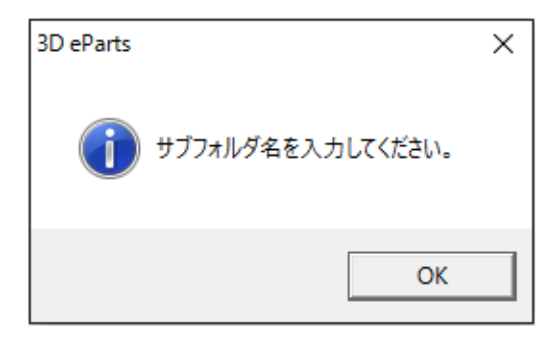

3D eParts ダイアログのサブフォルダ名が認識できません。サブフォルダ名を入力後実行してください。

| 3D eParts                               | ×   |
|-----------------------------------------|-----|
| フォルダ名には次の文字は使えま<br>¥ / : . ; * ? ¥" < > | th. |
|                                         | OK  |

3D eParts ダイアログのサブフォルダ名にフォルダ名に使用できない文字が入力されています。サ ブフォルダ名を再度入力後実行してください。

|                       | × |
|-----------------------|---|
| トフォルダを作成できません         |   |
| CONTRACTOR CORENO     |   |
| ОК                    |   |
| ・たフォルタを作成できません。<br>OK | , |

ACAD-DENKI シンボル庫にサブフォルダを作成する権限がありません。または、アクセスできません。

ACAD-DENKIの場所の確認と変更にて、「シンボル庫」フォルダを確認してください。

| 3D eParts |                             |                                    |                           |                      | ×                   |
|-----------|-----------------------------|------------------------------------|---------------------------|----------------------|---------------------|
| ?         | 67ファイル名<br>囲のファイル<br>ログに戻りま | 合計が40000件を超い<br>レデータのみを表示・調<br>ます) | 過しています(全818<br>ಟ択しますか? (「 | 57件)。最大件<br>いいえ」で対象う | 数におさまる範<br>データ選択ダイア |
|           |                             |                                    |                           | (はい(Y)               | いいえ(N)              |

3D eParts ダイアログの選択対象コンテンツが多すぎます。[いいえ]をクリックして対象を絞り込ん でください。

## III. 3D シンボル作成リクエスト

3D eParts 保守契約ユーザ様限定のリクエスト方法について説明します。

### 1.3D コンテンツのダウンロード

3D eParts 保守契約ユーザ様は、弊社ホームページの 3DeParts 専用ページから、部品のダウンロードが可能です。

#### 1. 3DeParts ページの目的

```
現在の提供コンテンツー覧及びその更新情報を公開いたします。
保守契約ユーザー様からのリクエストコンテンツを追加いたします。
保守契約ユーザー様が公開コンテンツを自由にダウンロードしていただけます。
```

#### 2. 3DeParts 保守契約ユーザー様用ホームページ

1) 弊社ホームページの 3D eParts ダウンロードページを開きます。

https://www.alfatech.jp/products/3departs/3departslogin.html

| > 設計・製造システム > 3D eP                                            | <u>arts</u> > ダウンロードログイン                                                                                                    |
|----------------------------------------------------------------|----------------------------------------------------------------------------------------------------|
| 3D eParts                                                      |                                                                                                    |
| ▶ 製品概要                                                         | 3D eParts タワンロード                                                                                                    |
| 2 提供シンボル一覧                                                     | 3D aDarte保守契約コーザ様 声田ガウンロードページです                                                                                                    |
| <u> </u>                                                       |                                                                                                    |
|                                                                | JUL TONDA OF JEACON TONDA CS.                                                                                                    |
| 2 保守                                                           | 弊社より 3D eParts保守契約ユーザ様に発行しております3D eParts 専用のID・パスワードにてログインしてくい。                                                                                                    |
| <ul> <li>         ・ 保守         ・         ・         ・</li></ul> | 弊社より 3D eParts原守英約ユーザ様に発行しております3 <b>D eParts 専用のID・パスワー</b> ドにてログインして・<br>い。                                                                                                    |
| <ul> <li>2 屈寸</li> <li>3 お問合せ・リクエスト・<br/>FAQ</li> </ul>        | 弾社より 3D eParts原守要約ユーザ様に発行しております3D eParts 専用のID・パスワードにてログインして・<br>い。<br>ユーザーID<br>パスワード                                                                                                    |
| <ul> <li>2 経費</li> <li>2 お問会せ・リクエスト・<br/>FAQ</li> </ul>        | 弾社より 3D eParts原守要約ユーザ様に発行しております3D eParts 専用のID・パスワードにてログインしていい。                                                                                                    |
| <ul> <li>2 屈豆</li> <li>2 お居会せ・リクエスト・<br/>FAQ</li> </ul>        | 弊社より 3D eParts項付契約ユーザ様に発行しております3D eParts 専用のID・パスワードにてログインしていい。          ユーザーID       ログイン         コーザーID・パスワードを忘れた場合は、ごちらよりお問い合わせください、         ダウンロードシステムのご注意                                                                                                    |
| <ul> <li>金豆</li> <li>五茴杏セ・リクエスト・<br/>FAQ</li> </ul>            | 単社より 3D eParts原気要約ユーザ様に発行しております3D eParts 専用のID・パスワードにてログインしていい。  ユーザーID  パスワード  ログイン  スワード  ログイン  スワード  ログイン  アメア  ログイン  の  ログイン  ログイン  ログ  ログイン  ログイン  ログイン  ログイン  ログイン  ログイン  ログイン  ログイン  ログイン  ログイン  ログイン  ログイン  ログイン  ログイン  ログイン  ログイン  ログイン  ログイン  ログイン  ログイン  ログイン  ログイン  ログイン  ログイン  ログイン ログイン |

2) 保守契約後に発行されている 3D eParts 専用の ID・パスワードを入力し、ログインします。

 パーツ CAD データ検索・ダウンロードページが表示されます。ダウンロードしたい行の左側チェックボックス にチェックを入れます。(複数選択可)

|                                                           | メーカー名                                                                                                    | 部品種別 検索                                                                                    |                   |
|-----------------------------------------------------------|----------------------------------------------------------------------------------------------------|--------------------------------------------------------------------------------------------|-------------------|
| <mark>(Interno</mark><br>関 にチ<br>マファイル<br>(IPファイ<br>細)ボタ) | 5 ぜ Explorer) には対応しておりません。<br>エックを入れて「選択/(ーツのCADデータダ・<br>のダウンロードが開始します。<br>1 しのご使用は、3D ePartsマニュアルをご覧<br>ンで、該当行の{メーカー/部品種別}に含まれ<br>40件表示 員初のページ 前ページ 1 | ウンロード]ボタンをクリックしてください。<br>ミください。<br>13 型式/定格の一覧ページに切り替わります。<br>2 3 4 5 次ページ 最後のページ ビ 選択パーツの | のCADデータダウンロート     |
|                                                           | x-n-&                                                                                                    | W12 55 08                                                                                  |                   |
| DL                                                        | × // 1                                                                                                    | <b>静前裡</b> 別                                                                               |                   |
| DL                                                        | 三菱電機                                                                                                    | 神和4303<br>桃成道動子                                                                            | 詳細                |
|                                                           | <ul> <li>二変電機</li> <li>三変電機</li> </ul>                                                                                                    | は<br>構成運動子<br>パワーモジュール                                                                     | 詳細                |
|                                                           | 三変電機       三変電機       三変電機                                                                                                    |                                                                                            | 算¥細<br>算¥細<br>算¥細 |
|                                                           | 三菱電機       三菱電機       三菱電機       三菱電機                                                                                                    | 設計         設計           機械運動子         パワーモジュール           変成器         ダイヤル温度計               |                   |
|                                                           | 三変電機       三変電機       三変電機       三変電機       三変電機       三変電機                                                                                            | 建築品を建築           機械運動子           パワーモジュール           変成器           ダイヤル温度計           付属品    |                   |

4) [選択パーツの CAD データダウンロード]ボタンをクリックします。

| 中 21~ | 40件表示 最初のページ 前ページ 1 2 | 3 4 5 次ページ 最後のページ 図 選択バー | ソのCADデータダウンロー |
|-------|-----------------------|--------------------------|---------------|
| DL    | メーカー名                 | 部品種別                     |               |
|       | 三菱電機                  | 楊城運動子                    | 詳細            |
|       | 三菱電機                  | パワーモジュール                 | 詳細            |
|       | 三菱電機                  | 変成器                      | 11年8日         |
|       | 三菱電機                  | ダイヤル温度計                  | 書業編           |
|       | 三菱電機                  | 付属品                      | 言羊糸田          |
|       | 三菱電機                  | 端子台                      | 詳細            |
|       | 三菱電機                  | 表示灯                      | 詳細            |

ダウンロードが始まります。

ダウンロードされました zip ファイルは「3D eParts」のツール「PartsContentsSetup.exe」を実行して簡単に ACAD-DENKI 環境に取り込むことが可能です。

### 2.3D シンボル作成リクエスト

3D eParts 保守契約ユーザ様は、3D 部品の作成リクエストをしていただくことが可能です。(保守期間 200 個まで)

#### 1. 保守契約ユーザー様のリクエスト方法

1) ユーザー登録をされておりますユーザー様にて、リクエスト専用 Mail アドレスにメールにて依頼を送付してく ださい。

3D eParts 専用 E-mail アドレス eparts\_support@alfatech.jp

メール本文に、作成対象の部品型番とそのカタログ、またはメーカーホームページ URL のご提示、また は、図面(形状、寸法がわかるもの)のご提供をお願いいたします。

2) 折り返し担当者より、作成納期のご連絡と現在までの、シンボル作成累計数等をご連絡いたします。 作成部品に不明点がある場合は納期提示の前に確認させていただきます。

#### 2. リクエスト部品の納品

- 1) リクエストコンテンツが完成いたしましたら、弊社からコンテンツのダウンロード URL をご案内させていただきま す。
- 2) 弊社ホームページから、3DePartsページにログオンしていただき、該当部品のダウンロードを実行します。

#### 3. 部品の登録

ダウンロードされましたファイルを、以下の手順でインポートしてください。

1) 「PartsContentsSetup.exe」をダブルクリックします。

| ファイル(F)                                                                                                    |                                                                                                    |
|----------------------------------------------------------------------------------------------------|----------------------------------------------------------------------------------------------------|
|                                                                                                    |                                                                                                    |
| 対象を選択(T)                                                                                                    | 1党8月(1)                                                                                                    |
| <ul> <li>□-□ Synkol:</li> <li>□-□ Synkol:</li> <li>□-□ 三菱電機</li> <li>□-□ 三菱電機</li> <li>□-□ 三菱電機</li> <li>□-□ ヨニ酸機</li> <li>□-□ ヨニ酸機</li> <li>□-□ ヨニ酸(器)</li> <li>□-□ オニレクトロニクス</li> <li>□-□ 第一二レクトロニクス</li> <li>□-□ 第一二レクトロニクス</li> <li>□-□ 第一二レクトロニクス</li> <li>□-□ 第一二レクトロニクス</li> <li>□-□ 第一二、</li> <li>□-□ 第二第一</li> <li>□-□ 日本開閉器</li> <li>□-□ 日東工業</li> <li>□-□ 日東工業</li> <li>□-□ 日東工業</li> <li>□-□ 正具C&amp;E</li> <li>□-□ 正具C&amp;E</li> <li>□-□ 正具C&amp;E</li> <li>□-□ 正具C&amp;E</li> <li>□-□ 正具C&amp;E</li> <li>□-□ 素祥抜研</li> <li>□-□ 東洋技研</li> <li>□-□ 言理電機</li> <li>□-□ 吉田電機</li> <li>□-□ オリフリンジョン</li> <li>□-□ 大面:副雪</li> <li>×</li> </ul> | <ul> <li>■シンボルおよび部品マスタCSV</li> <li>ACAD-DENKI のシンボル車に、3D eParts用のシンボル<br/>をインストールします。</li> <li>ADAD-DENKI のシンボル車にコピーしたい項目にチェック印を付けてたえい。</li> <li>シンボル車にサブラル必を作成して、その中にシンボル<br/>をコピーしますので、サブフォルダ名も指定してください。</li> <li>併せて、現在の環境に部品マスタCSV をインボートします。</li> <li>サブフォルダ名(F)</li> <li>PartsContents</li> <li>マシンボルをコピーする(S)</li> <li>マ 防に存在するシンボルは上書きしない(O)</li> <li>マ 部品マスタを登録する(B)</li> <li>↑ 全てのデータを表示(A)</li> <li>▼ CSV(制の空白セン以よ上書きしない(E)</li> <li>・ 既に部品マスタに登録済みのデータは表示しない(H)</li> <li>現在の環境 (ACAD-DENKI 環境) に対してインストールを<br/>行います。</li> </ul> |

2) [ファイル]-[ダウンロードコンテンツを開く]を選択します。

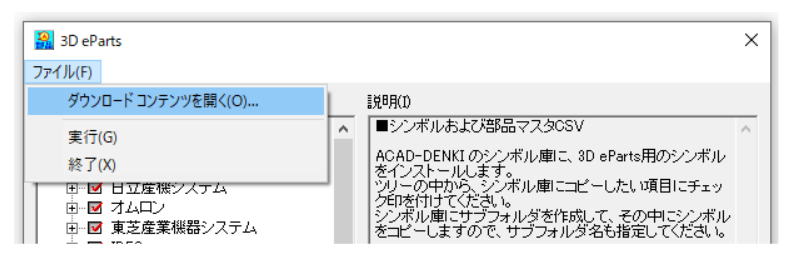

3) 開くダイアログが表示されますので、ダウンロードしたファイルを選択し、[開く]をクリックします。

| 🔐 3D eParts                                                                              |                                             | ×                          |
|------------------------------------------------------------------------------------------|---------------------------------------------|----------------------------|
| ファイル(F)                                                                                  |                                             |                            |
| 🔒 ダウンロード コンテンツを選択                                                                        |                                             | ×                          |
| $\leftarrow$ $\rightarrow$ $\checkmark$ $\uparrow$ $\square$ $\ll$ Symbols $\Rightarrow$ | MITSUBISHI v Ö MITSU                        | BISHIの検索 。                 |
| 整理 ▼ 新しいフォルダー                                                                            |                                             | ■ ▼ ■ ?                    |
| Symbols ^                                                                                | MITSUBISH<br>I-Dial<br>Thermosme<br>ter.zip | 1                          |
| ファイル名(N): [                                                                              | "MITSUBISHI-Circuit Breaker for ∨ zip fil   | es (*.zip) 〜<br>((O) キャンセル |

4) 一覧にコンテンツが表示されますので、登録するコンテンツにチェックを入力します。必要に応じてシンボルを コピーするサブフォルダ名を変更、その他の設定のチェック状態を変更します。

| 🔒 3D eParts                                                                         | ×                                                                                                    |
|-------------------------------------------------------------------------------------|----------------------------------------------------------------------------------------------------|
| ファイル(F)                                                                             |                                                                                                    |
| 対象を選択(T)<br>□- 2 ダウンロード コンテンツ<br>□ 三菱-ダイヤル温度計(1)<br>□ 三菱-付病品(1)<br>□ 三菱-配線用遮断器(780) | <ul> <li>説明(1)</li> <li>■シンボルおよび部品マスタOSV</li> <li>ACAD-DENKIのシンボル庫に、3D eParts用のシンボル<br/>をインストールします。</li> <li>ッリーの中から、シンボル庫にコピーしたい項目にチェッ<br/>ク印を付けてください。</li> <li>シンボル庫にサブフォルダを作成して、その中にシンボル<br/>をコピーしますので、サブフォルダ名も指定してください。</li> <li>併せて、現在の環境に部品マスタCSV をインポートします。</li> <li>サブフォルダ名(F)</li> <li>PartsContents=三菱</li> <li>サブフォルダ名(F)</li> <li>PartsContents=三菱</li> <li>マシンボルをコピーする(S)</li> <li>マシンボルをコピーする(S)</li> <li>マシンボル</li> <li>マシンボル</li> <li>マシンボル</li> <li>マシン</li> <li>マシン</li> <li>マシン</li> <li>マシン</li></ul> |

- 5) [実行]ボタンをクリックします。
- 6) 確認のメッセージが表示されますので、[OK]をクリックします。

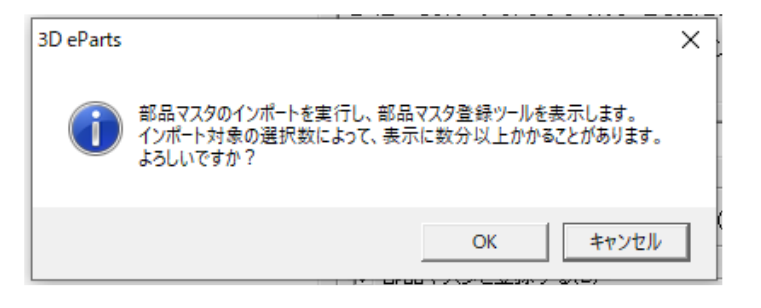

7) 部品マスタ登録ツールが表示されます。登録する行の左側の項目にチェックを入力します。

| 🔒 部品 | 品マスタ登録ツール      |             |              |         |       | $\times$ |
|------|----------------|-------------|--------------|---------|-------|----------|
| ファイル | 表示             |             |              |         |       |          |
| 検索   | 次の国            | 重補行 除外      | ソート 登録       |         |       |          |
|      |                |             |              |         |       |          |
|      | 部品コード          | 対応電気シンボル    | 対応器具シンボル     | 力型      | 型式補助1 | 1        |
| 1    | CP-MIT01000001 | MCCB-1P_F1V | CP30-BA_1P_F | CP30-BA |       |          |
| 2    | CP-MIT01000002 | MCCB-1P_F1V | CP30-BA_1P_F | CP30-BA |       |          |
| 3    | CP-MIT01000003 | MCCB-1P_F1V | CP30-BA_1P_F | CP30-BA |       |          |
| 4    | CP-MIT01000004 | MCCB-1P_F1V | CP30-BA_1P_F | CP30-BA |       |          |
| 5    | CP-MIT01000005 | MCCB-1P_F1V | CP30-BA_1P_F | CP30-BA |       |          |
| 6    | CP-MIT01000006 | MCCB-1P_F2V | CP30-BA_1P_F | CP30-BA |       | _        |
| 7    | CP-MIT01000007 | MCCB-1P_F2V | CP30-BA_1P_F | CP30-BA |       | _        |
| 8    | CP-MIT01000008 | MCCB-1P_F2V | CP30-BA_1P_F | CP30-BA |       | ~        |
| <    |                |             |              |         |       | >        |

左上セルをクリックしすべての行を選択状態にします。

| 🔒 部品マスタ登録ツール    |                 |              |         |       |   | ×  |
|-----------------|-----------------|--------------|---------|-------|---|----|
| ファイル 表示         |                 |              |         |       |   |    |
| 検索              | 次の重複行 除り        | キー ソート       | 登録      |       |   |    |
| 部品」             | -ド 対応電気シ)       | レボル 対応器具シン   | /ボル 型式  | 型式補助1 | I | ٤٨ |
|                 | 001 MCCB-1P_F1V | CP30-BA_1P_F | CP30-BA |       |   |    |
| 2 CP-MIT01000   | 002 MCCB-1P_F1V | CP30-BA_1P_F | CP30-BA |       |   |    |
| 3 🔲 CP-MIT01000 | 003 MCCB-1P_F1V | CP30-BA_1P_F | CP30-BA |       |   |    |
| 4 🔲 CP-MIT01000 | 004 MCCB-1P_F1V | CP30-BA_1P_F | CP30-BA |       |   |    |
| 5 🔲 CP-MIT01000 | 005 MCCB-1P_F1V | CP30-BA_1P_F | CP30-BA |       |   |    |
| 6 🔲 CP-MIT01000 | 006 MCCB-1P_F2V | CP30-BA_1P_F | CP30-BA |       |   |    |
| 7 🔲 CP-MIT01000 | 007 MCCB-1P F2V | CP30-BA 1P F | CP30-BA |       |   |    |
| 8 🔲 CP-MIT01000 | 008 MCCB-1P F2V | CP30-BA 1P F | CP30-BA |       |   | ~  |
| <               |                 |              |         |       |   | >  |

8) セル上でマウス右クリックし、表示されたメニューから「選択」をクリックします。

| 🖂 部品マスタ登録ツール       |             |              |  |  |  |  |  |  |
|--------------------|-------------|--------------|--|--|--|--|--|--|
| ファイル 表示            |             |              |  |  |  |  |  |  |
| 検索が                | の重複行 除外     | N            |  |  |  |  |  |  |
|                    |             |              |  |  |  |  |  |  |
| ᄨᇛᆿᇉᄢ              | 対応電気シンボル    | 対応器具シン       |  |  |  |  |  |  |
| 選択                 | MCCB-1P_F1V | CP30-BA_1P_F |  |  |  |  |  |  |
| 22240 4704         | MCCB-1P_F1V | CP30-BA_1P_F |  |  |  |  |  |  |
| 選択解除               | MCCB-1P_F1V | CP30-BA_1P_F |  |  |  |  |  |  |
| 4 💷 CP-MIT01000004 | MCCB-1P_F1V | CP30-BA_1P_F |  |  |  |  |  |  |
| 5 💷 CP-MIT01000005 | MCCB-1P_F1V | CP30-BA_1P_F |  |  |  |  |  |  |
| 6 🔲 CP-MIT01000006 | MCCB-1P_F2V | CP30-BA_1P_F |  |  |  |  |  |  |

9) 全ての行数の左側チェックボックスにチェックが入力されます。[登録]ボタンをクリックします。

| 🔒 部品、 | マスタ登録ツール       |             |              |         | — C   | x c |
|-------|----------------|-------------|--------------|---------|-------|-----|
| ファイル  | 表示             |             |              | _       |       |     |
| 検索    | 次              | の重複行 除外     | ソート 登録       |         |       |     |
|       |                |             |              |         |       |     |
|       | 部品コード          | 対応電気シンボル    | 対応器具シンボル     | 型式      | 型式補助1 | 5 A |
| 1 🗾   | CP-MIT01000001 | MCCB-1P_F1V | CP30-BA_1P_F | CP30-BA |       |     |
| 2 🗾   | CP-MIT01000002 | MCCB-1P_F1V | CP30-BA_1P_F | CP30-BA |       |     |
| 3 🗾   | CP-MIT01000003 | MCCB-1P_F1V | CP30-BA_1P_F | CP30-BA |       |     |
| 4 🗾   | CP-MIT01000004 | MCCB-1P_F1V | CP30-BA_1P_F | CP30-BA |       |     |
| 5 🗾   | CP-MIT01000005 | MCCB-1P_F1V | CP30-BA_1P_F | CP30-BA |       |     |
| 6 🗾   | CP-MIT01000006 | MCCB-1P_F2V | CP30-BA_1P_F | CP30-BA |       |     |
| 7 🗾   | CP-MIT01000007 | MCCB-1P_F2V | CP30-BA_1P_F | CP30-BA |       |     |
| 8 🗾   | CP-MIT01000008 | MCCB-1P_F2V | CP30-BA_1P_F | CP30-BA |       | ~   |
| <     |                |             |              |         |       | >   |
|       |                |             |              |         |       |     |

10) メッセージが表示されますので、[はい]をクリックします。

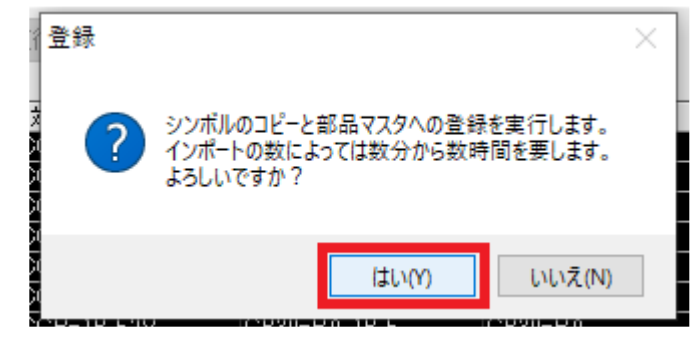

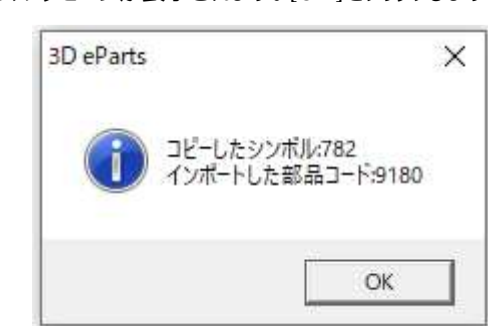

11) 登録が完了しましたら、メッセージが表示されます。[OK]をクリックします。

12) [終了]ボタンをクリックして、3D eParts ダイアログを終了します。

登録完了後のシンボルコピー先イメージ

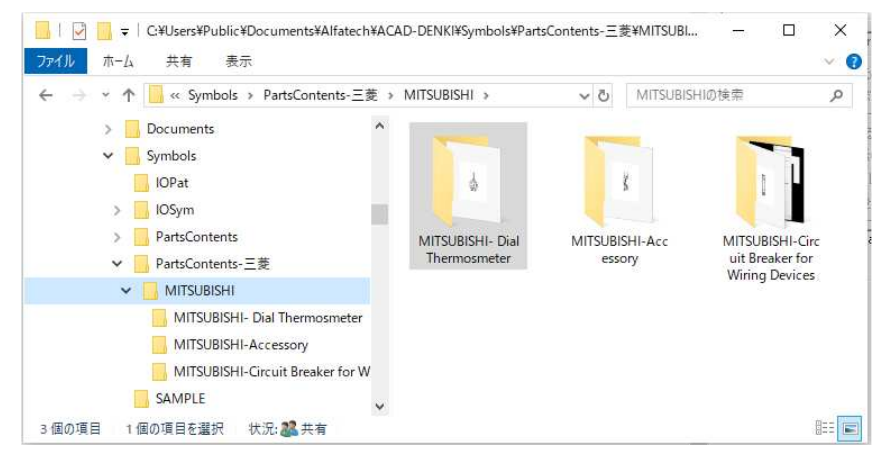

3D eParts ユーザーガイド

2020年1月 第 4 版発行

発行者 図研アルファテック<sub>株式会社</sub> https://www.alfatech.jp/